# Board Type Serial-Ethernet Converter

# **CSE-M73A User Manual**

Version 1.2

## Sollae Systems Co., Ltd.

https://www.ezTCP.com

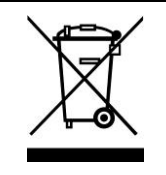

This symbol, found on your product or on its packaging, indicates that this product should not be treated as household waste when you wish to dispose of it. Instead, it should be handed over to an applicable collection point for the recycling of electrical and electronic equipment. By ensuring this product is

disposed of correctly, you will help prevent potential negative consequences to the environment and human health, which could otherwise be caused by inappropriate disposal of this product. The recycling of materials will help to conserve natural resources. For more detailed information about the recycling of this product, please contact your local city office, household waste disposal service or the retail store where you purchased this product.

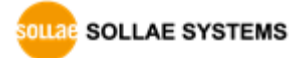

# Contents

| 1   | Overview                                | 5         | - |
|-----|-----------------------------------------|-----------|---|
| 1.1 | Overview                                | 5         | - |
| 1.2 | Application Examples                    | 5         | - |
| 1.3 | Specification                           | 7         | - |
| 1   | .3.1 Hardware                           | 7         | - |
| 1   | .3.2 Software                           | 7         | - |
| 1.4 | Dimension                               | 8         | - |
| 1.5 | Interfaces                              | 9         | - |
| 1   | .5.1 RS232 Port (JP1 and JP2)           | 9         | - |
| 1   | .5.2 RS422 and RS485 port (JP4 and JP5) | 10        | - |
| 1   | .5.3 UART port (JP3)                    | 10        | - |
| 1   | .5.4 Ethernet Interface                 | 11        | - |
| 1   | .5.5 ISP Jumper                         | 11        | - |
| 1   | .5.6 Power                              | 11        | - |
| 1   | .5.7 System LED                         | 12        | - |
| 2   | Installation and Test 1                 | 13        | - |
| 21  | Installation                            | 13        | _ |
| 2.1 | 11 Setting Network Aera -               | 13        | _ |
| 2.2 | Simple Test                             | 15        | _ |
| 2   | Configuration                           | 10        |   |
| 3   | Configuration                           | 18        | - |
| 3.1 | Configuration with ezManager 7          | 18        | - |
| 3   | .1.1 Configuration via LAN              | 18        | - |
| 3   | .1.2 Configuration via Serial           | 19        | - |
| 3.2 | AT command 2                            | 20        | - |
| 4   | Operation Modes 2                       | 21        | - |
| 4.1 | What is the Operation Mode?             | 21        | - |
| 4.2 | How to enter each mode 2                | 21        | - |
| 4.3 | Comparison of each mode 2               | 22        | - |
| 4.4 | Normal Mode 2                           | 22        | - |
| 4.5 | Serial Configuration Mode 2             | 23        | - |
| 4.6 | ISP Mode 2                              | 23        | - |
| 4   | .6.1 Upgrading Firmware                 | <u>23</u> | - |

| 4      | .6.2 | Revoking Serurity Options              | - 23 - |
|--------|------|----------------------------------------|--------|
| 5      | Con  | nmunication Modes                      | - 24 - |
| 5.1    | ТСР  | Server                                 | - 24 - |
| 5      | .1.1 | Key parameters                         | - 24 - |
| 5      | .1.2 | Examples                               | - 25 - |
| 5.2    | ТСР  | Client                                 | - 28 - |
| 5      | .2.1 | Key parameters                         | - 28 - |
| 5.     | .2.2 | Examples                               | - 29 - |
| 5.3    | AT C | Command                                | - 32 - |
| 5      | .3.1 | Key parameters                         | - 32 - |
| 5      | .3.2 | Examples                               | - 33 - |
| 5.4    | UDF  | )                                      | - 36 - |
| 5      | .4.1 | Key parameters                         | - 36 - |
| 5      | .4.2 | Examples                               | - 37 - |
| 6      | Syst | em Management                          | - 39 - |
| 61     | Ung  | rading Firmware                        | - 39 - |
| 6      | °11  | Firmware                               | - 39 - |
| 6      | 1.2  | Processes                              | - 39 - |
| 6.2    | Stat | us Monitoring                          | - 41 - |
| 6      | .2.1 | Using TELNET                           | - 41 - |
| 6      | .2.2 | Using ezManager                        | - 43 - |
| 6.     | .2.3 | Debugging Message                      | - 45 - |
| 7      | ۸dd  |                                        | 47     |
| 1      | Auu  |                                        | - 47 - |
| 7.1    | Acce | ess Restriction                        | - 47 - |
| 7.     | .1.1 | Restriction of Access (ezTCP Firewall) | - 47 - |
| 7.     | .1.2 | Setting Password                       | - 47 - |
| 7.2    | Not  | ify IP Change                          | - 48 - |
| 7.3    | Sen  | ding MAC Address                       | - 49 - |
| 7.4    | TELI | NET COM port Control Option (RFC 2217) | - 49 - |
| 7.5    | Sepa | arator                                 | - 50 - |
| 7.6    | SSL  | (Secure Socket Layer)                  | - 51 - |
| 7.     | .6.1 | How to use as a TCP client             | - 51 - |
| 7.<br> | .6.2 | How to use as a TCP server             | - 51 - |
| 7.7    | SSH  | (Secure Shell)                         | - 52 - |
| 7.     | .7.1 | How to use                             | - 52 - |

| 7.8  | Multiple Connection                      | - 53 - |
|------|------------------------------------------|--------|
| 7    | 7.8.1 How to use                         | - 53 - |
| 7    | 7.8.2 Diagram                            | - 53 - |
| 7.9  | RS422, 485 and 3.3V Communication        | - 54 - |
| 8    | Self-Test in Trouble                     | - 55 - |
| 8.1  | Searching problem with ezManager         | - 55 - |
| 8.2  | Connection Problem over TCP/IP           | - 55 - |
| 8.3  | Data Communication Problem on the Serial | - 57 - |
| 9    | Technical Support and Warranty           | - 58 - |
| 9.1  | Technical Support                        | - 58 - |
| 9.2  | Warranty                                 | - 58 - |
| 9    | 0.2.1 Refund                             | - 58 - |
| 9    | 0.2.2 Free Repair Services               | - 58 - |
| 9    | 0.2.3 Charged Repair Services            | - 58 - |
| 10   | Precaution and Exemption from Liability  | - 59 - |
| 10.1 | 1 Precaution                             | - 59 - |
| 10.2 | 2 Exemption from Liability               | - 60 - |
| 1    | 10.2.1 English version                   | - 60 - |
| 1    | 10.2.2 French version                    | - 61 - |
| 11   | History                                  | - 63 - |

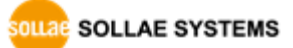

## 1 Overview

### 1.1 Overview

Almost all communication devices including PC are using serial transmission. In this type, devices send and receive data in the order of each byte. The serial communication is quite simple to implement but has weaknesses like short distance and hard maintenance.

CSE-M73A lets the serial devices connect to the Internet. To communicate on the Internet, devices should use TCP/IP protocol, so CSE-M73A processes the converting serial data to TCP/IP.

CSE-M73A supports RS422, RS485 and 3.3V as well as RS232. The interfaces including the RJ45 connecter let users apply this module to their system easily.

## **1.2 Application Examples**

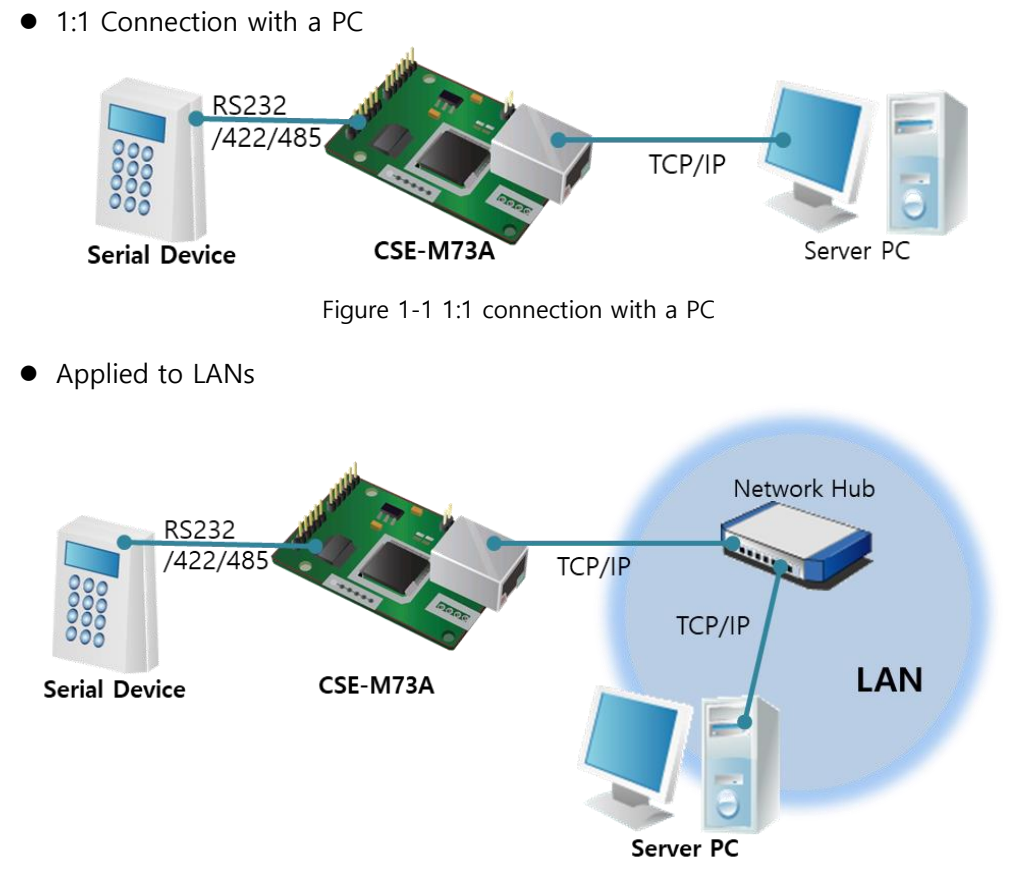

Figure 1-2 applied to LANs

• Applied to the Internet on Cable Networks

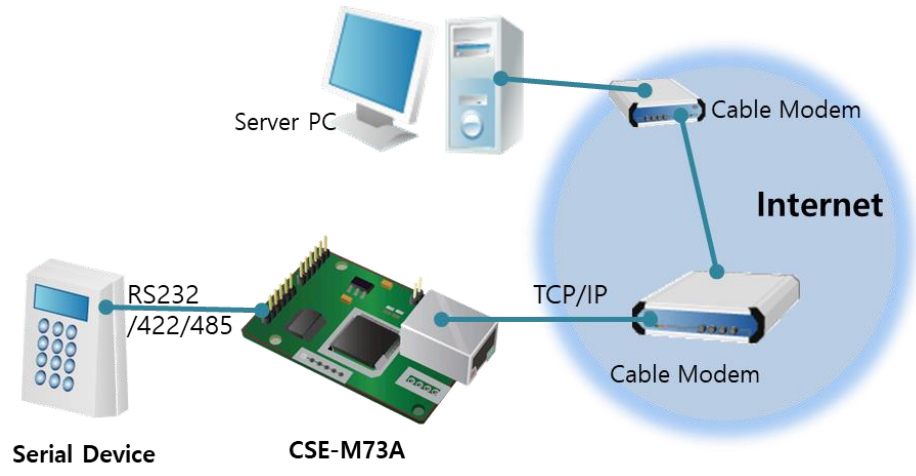

Figure 1-3 applied to the Internet on cable networks

• Applied to the Internet with an IP Share Router

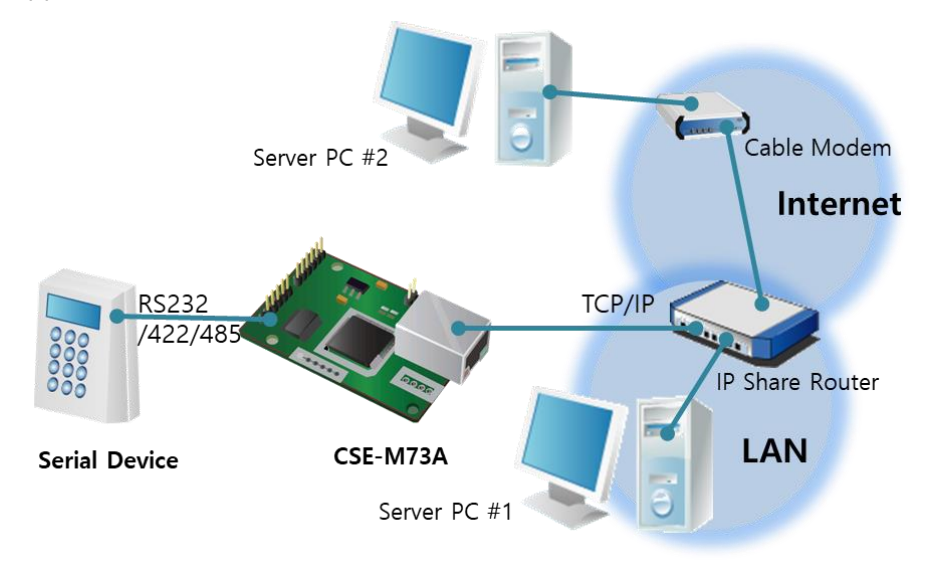

Figure 1-4 applied to the Internet with an IP share router

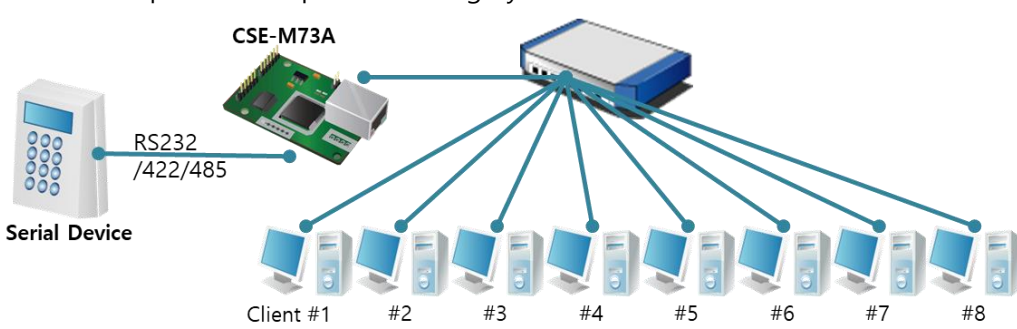

• An Example for Multiple Monitoring System

Figure 1-5 an example for multiple monitoring system

## **1.3 Specification**

1.3.1 Hardware

| Dowor       | Input Voltag                              | e DC 5V (±10%)                                 |  |  |
|-------------|-------------------------------------------|------------------------------------------------|--|--|
| POwer       | Current                                   | approximately 100mA (typical condition)        |  |  |
| Dimension   |                                           | 64.3mm x 40mm x 17mm                           |  |  |
| Weight      |                                           | approximately 17g                              |  |  |
|             | Serial                                    | 3.3V level with 5V tolerant input              |  |  |
| Carial Dart |                                           | RS232, RS422 and RS485                         |  |  |
| Senal Port  |                                           | Ethernet 10Base-T or 100Base-TX (Auto-Sensing) |  |  |
|             | Network                                   | Auto MDI / MDIX cable auto-sense               |  |  |
| Temperature | Operating: -40 ~ 85℃ / Storage: -40 ~ 85℃ |                                                |  |  |
| RoHS        |                                           | RoHS Compliant                                 |  |  |

Table 1-1 Hardware

#### 1.3.2 Software

| Protocol TCP, UDP, IP, ICMP, ARP, DHCP, PPPoE, Telnet, DNS Look<br>TELNET COM port Control Option (RFC 2217), SSL, |                      |                                                |  |  |
|----------------------------------------------------------------------------------------------------|----------------------|------------------------------------------------|--|--|
| Diagnose                                                                                                    | (                    | Online Debugging Function                      |  |  |
| Onenting                                                                                                    | Normal               | For Normal Data Communication                  |  |  |
| Operation                                                                                                    | ISP                  | For Upgrading F/W                              |  |  |
| mode                                                                                                    | Serial Configuration | For Configuration via Serial                   |  |  |
|                                                                                                    | TCP Server           | TCP Passive Connection                         |  |  |
| Communicat                                                                                                    | TCP Client           | TCP Active Connection                          |  |  |
| ion mode                                                                                                    | AT Command           | TCP Passive / Active Connection                |  |  |
|                                                                                                    | UDP                  | UDP – No Connection                            |  |  |
| Maian                                                                                                    |                      | Configuration Utility for MS Windows           |  |  |
| IVIajor                                                                                                    | ezmanager            | (Supports Downloading F/W)                     |  |  |
| otinties                                                                                                    | ezVSP                | Serial to TCP/IP Virtual driver for MS Windows |  |  |

Table 1-2 Software

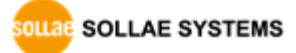

## 1.4 Dimension

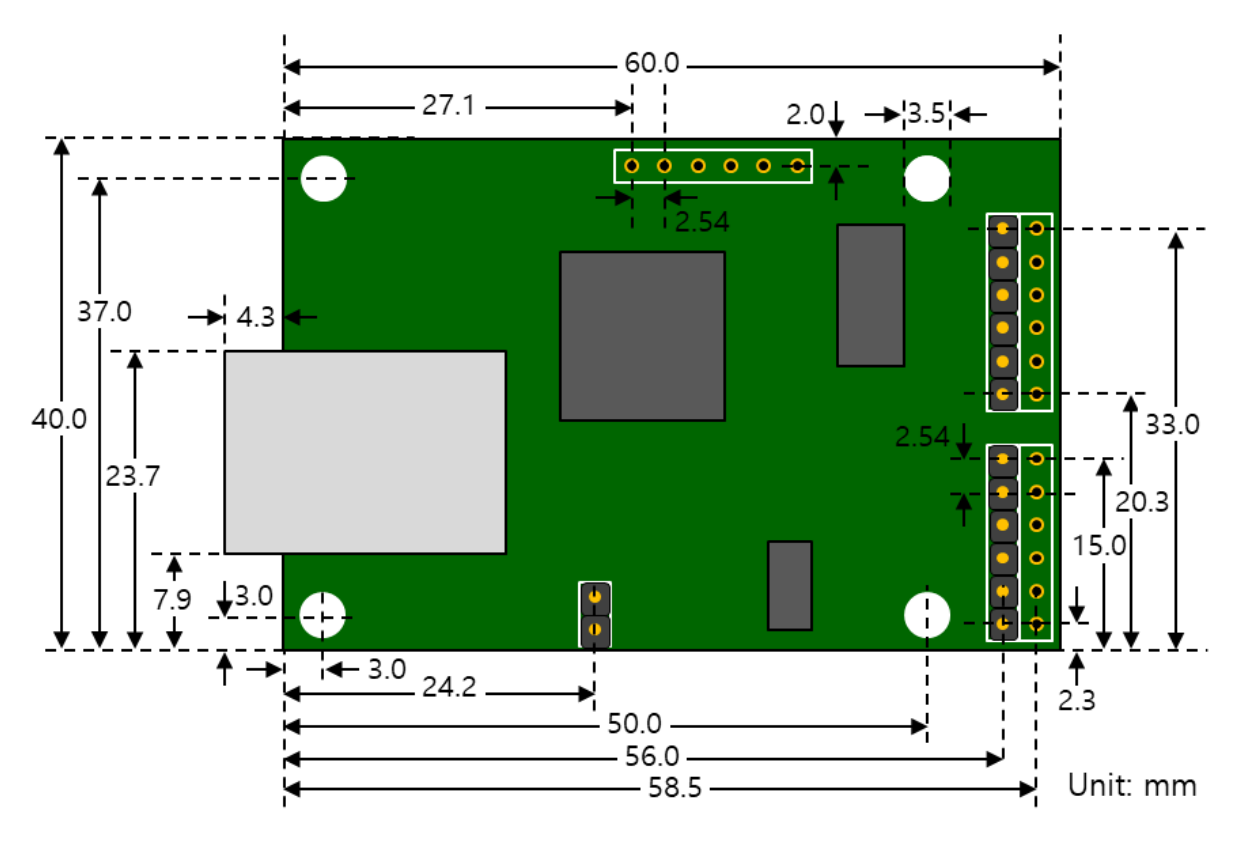

Figure 1-6 Dimension

 According to conditions of soldering components, the dimensions might be differed with the above figure. Thus, we recommend giving some extra spaces about 1 ~ 2 mm.

SOLLAE SYSTEMS

## 1.5 Interfaces

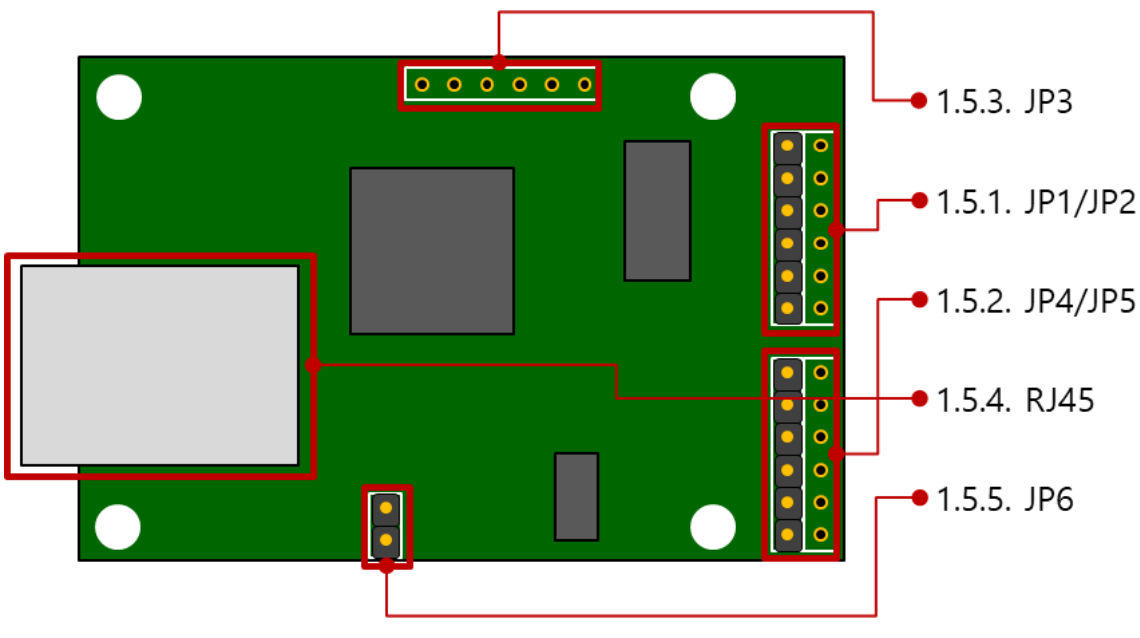

Figure 1-7 Interface

#### 1.5.1 RS232 Port (JP1 and JP2)

CSE-M73A has an RS232 port for serial device (300bps ~ 230,400bps). This port is interfaced with JP1 and JP2. It supports RTS/CTS hardware flow control and pins which have the same number of JP1 and JP2 are connected each other.

| Number | Name | Description     | Level | I/O | Etc.     |
|--------|------|-----------------|-------|-----|----------|
| 1      | VCC  | DC 5V Power     | -     | -   | required |
| 2      | RXD  | Receive Data    | RS232 | IN  | required |
| 3      | TXD  | Transmit Data   | RS232 | OUT | required |
| 4      | GND  | Ground          | -     | -   | required |
| 5      | RTS  | Request To Send | RS232 | OUT | optional |
| 6      | CTS  | Clear To Send   | RS232 | IN  | optional |

Table 1-3 pin assignment of the RS232 port

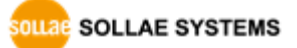

#### 1.5.2 RS422 and RS485 port (JP4 and JP5)

CSE-M73A has a port for RS422 or RS485. This port is interfaced with JP4 and JP5. The pins which have the same number of JP4 and JP5 are connected each other. When you connect your device, remember that a pin should be connected with the one which has the same polarity. Of course, an output pin (Transmit-TX or TXD) has to be connected to an input pin (Receive-RX or RXD).

| Number | Name                       | Description                | Level | I/O | Etc.     |
|--------|----------------------------|----------------------------|-------|-----|----------|
| 1      | VCC                        | DC 5V Power                | -     | -   | required |
| 2      | TRX+                       | (RS422) Transmit Data +    | RS422 | OUT | required |
| 2      |                            | (RS485) Data +             | RS485 | I/O | required |
| 2      | TRX-                       | (RS422) Transmit Data -    | RS422 | OUT | required |
| 5      |                            | (RS485) Data -             | RS485 | I/O | required |
| 4      | GND                        | Ground                     | -     | -   | required |
| 5      | RX+ (RS422) Receive Data + |                            | RS422 | IN  | required |
| 6      | RX-                        | RX- (RS422) Receive Data - |       | IN  | required |

Table 1-4 pin assignment of the RS422/485 port

#### In some environments, to prevent reflection wave, two terminal resistors may be needed at the end of the RS422 and 485 networks.

#### 1.5.3 UART port (JP3)

| Number | Name | Description     | Level | I/O | Etc.     |
|--------|------|-----------------|-------|-----|----------|
| 1      | VCC  | DC 5V Power     | -     | -   | required |
| 2      | RXD  | Receive Data    | 3.3V  | IN  | required |
| 3      | TXD  | Transmit Data   | 3.3V  | OUT | required |
| 4      | GND  | Ground          | -     | -   | required |
| 5      | RTS  | Request To Send | 3.3V  | OUT | optional |
| 6      | CTS  | Clear To Send   | 3.3V  | IN  | optional |

Table 1-5 pin assignment of the UART port

OLLAE SYSTEMS

| Symbol          | Description            | Min       | Max | Unit |
|-----------------|------------------------|-----------|-----|------|
| V <sub>IL</sub> | voltage input of LOW   | - 0.3     | 0.8 |      |
| V <sub>IH</sub> | voltage input of HIGH  | 2.0       | 5.5 | Valt |
| V <sub>OL</sub> | voltage output of LOW  | -         | 0.4 | voit |
| V <sub>OH</sub> | voltage output of HIGH | VCC - 0.4 | _   |      |

The DC electrical characteristics of the JP3 are followed

Table 1-6 electrical characteristics of the JP3

#### 1.5.4 Ethernet Interface

Since part of CSE-M73A network is composed of Ethernet, UTP cable may be connected. It will automatically sense 10Mbits or 100Mbits Ethernet and connect itself. It also provides auto MDI/MDIX function that can automatically sense 1:1 cable or cross over cable.

Each Ethernet device has its own unique hardware address. The hardware address of CSE-M73A is set in the factory before being shipped to the market. (The hardware address is also known as the MAC address)

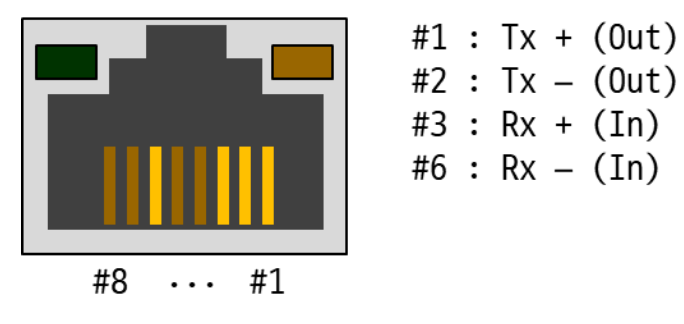

Figure 1-8 the Ethernet interface

#### 1.5.5 ISP Jumper

You can change the operation mode of CSE-M73A to ISP or Serial Configuration mode by using this jumper.

#### 1.5.6 Power

Input voltage is DC 5V for CSE-M73A. To supply power, all VCC and GND pins on JP1  $\sim$  JP5 are available.

SOLLAE SYSTEMS

### 1.5.7 System LED

#### • RJ45

There are 2 LEDs in the RJ-45 connector. Each lamp shows the following status:

| Mode                    | Color Status |                           | Description                           |
|-------------------------|--------------|---------------------------|---------------------------------------|
|                         |              | Blinks in every<br>second | Obtaining an IP address               |
|                         | Vallaw       | Blinks 4 times at         | Without obtaining an IP address under |
|                         | Yellow       | once                      | DHCP or PPPoE network                 |
| Normal                  |              | ON                        | On TCP connection                     |
|                         |              | Blinks shortly            | Sending data to TCP                   |
|                         | Green        | ON                        | Connecting with Ethernet              |
|                         |              | OFF                       | Before connecting with Ethernet       |
|                         |              | Blinks shortly            | Receiving data from TCP               |
| ISP                     | Both         | OFF                       | In the ISP mode                       |
| Serial<br>Configuration |              | Blinks<br>simultaneously  | In the Serial Configuration mode      |

Table 1-7 Status of the system LED

#### • Power LED

| Mode   | Color | Status | Description         |
|--------|-------|--------|---------------------|
| Common | Red   | ON     | Supplying the Power |

Table 1-8 Power LED

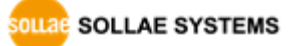

## 2 Installation and Test

### 2.1 Installation

Before testing the CSE-M73A, users should connect both serial and Ethernet port to a PC. It is fine that the Ethernet connection includes network hubs.

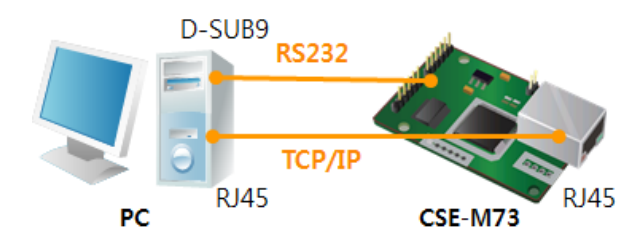

Figure 2-1 connection between M73A and a PC

Procedures for the test are followed.

#### 2.1.1 Setting Network Aera

This step is for setting both CSE-M73A and users' PC to be located the same network. If only they are, the TCP connection between them can be established.

• Setting of the PC

Set the IP address to the Ethernet adapter of the PC connected to the product as follows.

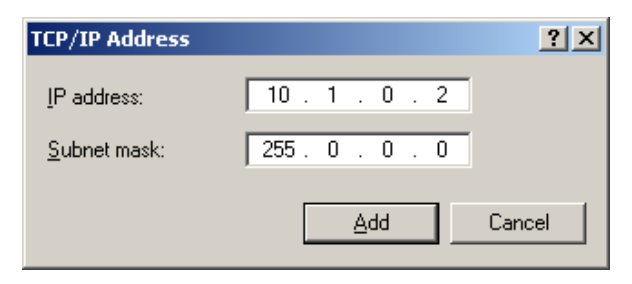

Figure 2-2 Setting IP address of the PC

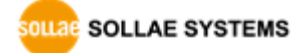

• Setting of CSE-M73A

CSE-M73A uses ezManager as it's a configuration program. ezManager is for MS Windows, and it doesn't need installation.

All environmental variables are set to the factory default values, so they must be changed to suit the purpose of use in order to apply them to the actual system. The following table shows the default values of the main environmental variables. For test operation, please keep the CSE-M73A's IP address and all environment values as the default settings below.

|             | Name               | Default Values |
|-------------|--------------------|----------------|
| Notwork     | Local IP Address   | 10.1.0.1       |
| INELWOIK    | Subnet Mask        | 255.0.0.0      |
| Ontion      | TELNET             | Checked        |
| Option      | IP Address Search  | Checked        |
|             | Serial Type        | RS232          |
|             | Baud Rate          | 19,200bps      |
|             | Parity             | NONE           |
| Serial Port | Data Bits          | 8              |
| (COM1)      | Stop Bit           | 1              |
|             | Flow Control       | NONE           |
|             | Communication mode | TCP Server     |
|             | Local Port         | 1470           |

Table 2-1 Default values of Major parameters

#### *<sup>ce</sup>* Users can download the latest version of ezManager on our website.

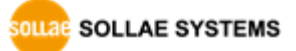

## 2.2 Simple Test

If you press the [Simple Test] button, test program will be shown on your screen.

• Connecting to the CSE-M73A via LAN

| 🖥 Simple Test                                | ×            |
|----------------------------------------------|--------------|
| LAN                                          |              |
| Send Receive                                 |              |
| 30 31 32 33 34 35 36 37  01234567            | <u>^</u>     |
|                                              |              |
|                                              |              |
|                                              |              |
|                                              |              |
|                                              | <b>v</b>     |
| Data Length 8 Apply Received D               | ta O Byte(s) |
| Save Load Send Data                          | Save Clear   |
|                                              |              |
| TCP Client 🔽 Local Port Peer Address Peer Po | rt Connect   |
| Keep Alive 0 10.1.0.1 1470                   | Disconnect   |
|                                              |              |
| Ready                                        | 2            |

Figure 2-3 settings for TCP connection

- ① Select [TCP Client]
- ② Input correct IP address and port number of CSE-M73A
- ③ Clink the [Connect] button. (In case of TCP Server, it will be [Listen] button)
- Opening RS232 Port

| R\$232                 |               |                           |           |
|------------------------|---------------|---------------------------|-----------|
| Send                   |               | Receive                   |           |
| 30 31 32 33 34 35 36 3 | 7  01234567 📃 |                           | <u>^</u>  |
|                        |               |                           |           |
|                        |               |                           |           |
|                        |               |                           |           |
|                        |               |                           | _         |
| <u></u>                | <u>×</u>      |                           |           |
| Data Length 8          | Apply         | Received Data             | 0 Byte(s) |
|                        |               |                           |           |
| Save Load              | Send Data     | Save                      | (6)Clear  |
|                        |               |                           |           |
| COM Port Baudrate      | Parity Data   | Bits Stop Bit Flow Contro | Open      |
| COM1 19200 -           | NONE 8        | VII VINNE V               | Close     |
|                        |               |                           |           |
|                        |               |                           |           |
|                        |               | 1                         |           |
|                        | C10           | ose                       |           |
|                        |               |                           |           |

- Figure 2-4 opening COM Port
- 3 Select COM port which the CSE-M73A is connected to
- (5) Make sure that all the parameters are the same with M73A
- 6 Press the [Open] button

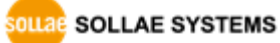

• Confirm the TCP Connection and COM port status

| 🕅 Simple Test                                                                                   | ×                                     |
|-------------------------------------------------------------------------------------------------|---------------------------------------|
| LAN Send                                                                                        | Receive                               |
| 30 31 32 33 34 35 36 37 101234567                                                               |                                       |
| Data Length 8 * Apply                                                                           | Received Data 0 Byte(s)               |
| Save Load Send Data                                                                             | Save Clear                            |
| TCP Client         Local Port         Peer Addr           Keep Alive         0         10.1.0.1 | ess Peer Port Connect 1470 Disconnect |
| Connected [10.1.0.1 : 1470]                                                                     |                                       |

- Figure 2-5 TCP Connected message
- O Check the message if the TCP connection is established

| RS232<br>Send                                                                            | Receive                           |
|------------------------------------------------------------------------------------------|-----------------------------------|
| 30 31 32 33 34 35 36 37  01234567                                                        |                                   |
| Data Length 8 Apply                                                                      | Received Data 0 Byte(s)           |
| Save Load Send Data                                                                      | Save Clear                        |
| COM Port Baudrate Parity Dat<br>COM1 V 19200 V NONE V 8<br>COM1 The COM port has opened. | a Bits Stop Bit Flow Control Open |
| c                                                                                        | lose                              |

- Figure 2-6 COM Port open message
- (8) Check the message if the COM port has been opened

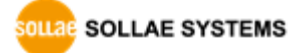

Data transmission test

| AN                                                                                                    |                                   |                 |                                                       |                                  |                                   |              |                                                 |               |
|----------------------------------------------------------------------------------------------------|-----------------------------------|-----------------|-------------------------------------------------------|----------------------------------|-----------------------------------|--------------|-------------------------------------------------|---------------|
| end                                                                                                    |                                   |                 | Receive                                               |                                  |                                   |              |                                                 | _             |
| :0 31 32 33 34 3                                                                                                | 5 36 37                           | 01234567        | 30 31 3                                               | 2 33 34                          | 35 36 37                          | 101234       | 567                                             | ~             |
| r                                                                                                    |                                   | 2               |                                                       |                                  |                                   |              | (12)                                            | Y             |
| ata Length                                                                                                    | ° <u> </u>                        | Apply           | Rece                                                  | eived Dat                        | ta                                |              | 0 Byte                                          | (=)           |
| Save                                                                                                    | Load                              | Send Data       | 9                                                     |                                  | Sav                               | e            | Clear                                           |               |
| TCP Client<br>Reep Alive                                                                                        | v Loca                            | 1 Port Peer Add | lress                                                 | Peer Po                          | rt                                | Conn         | ect<br>mect                                     |               |
|                                                                                                    |                                   |                 |                                                       |                                  |                                   |              |                                                 |               |
| onnected [10.1.0                                                                                                | 0.1 : 1470                        | 11              |                                                       |                                  |                                   |              |                                                 |               |
|                                                                                                    |                                   |                 |                                                       |                                  |                                   |              |                                                 |               |
|                                                                                                    |                                   |                 |                                                       |                                  |                                   |              |                                                 |               |
| \$232                                                                                                    |                                   |                 |                                                       |                                  |                                   |              |                                                 | _             |
| \$232<br>end                                                                                                    |                                   |                 | Receive                                               |                                  |                                   |              |                                                 |               |
| \$232<br>end<br>10 31 32 33 34 3                                                                                | 5 36 37 I                         | 01234567        | Receive                                               | 2 33 34                          | 35 36 37                          | 101234       | 567                                             | ~             |
| \$232<br>end<br>10 31 32 33 34 3                                                                                | 5 36 37                           | 01234567        | Receive                                               | 32 33 34                         | 35 36 37                          | 101234       | 567                                             | ~             |
| 8232<br>end<br>80 31 32 33 34 3<br>Nata Length                                                                  | 8                                 | 01234567        | Receive<br>30 31 3                                    | 2 33 34<br>eived Da              | 35 36 37<br>ta                    | 101234       | 567<br>10<br>0 Byte                             | ▲<br>∀<br>(s) |
| 8232<br>end<br>10 31 32 33 34 3<br>Data Length<br>Save                                                          | 5 36 37  <br>8 ÷<br>Load          | 01234567        | Receive<br>30 31 3<br>Rece                            | 12 33 34<br>eived Dav            | 35 36 37<br>ta<br>Sav             | 012343<br>e  | 567<br>10<br>0 Byte<br>Clear                    | ×<br>(s)      |
| S232<br>end<br>10 31 32 33 34 3<br>Data Length<br>Save<br>0M Port Baudr<br>COM1 ¥ 19200                         | 15 36 37  <br>B Load<br>ate       | 01234567        | Paceive<br>30 31 3<br>Receive<br>Receive<br>a Bits St | 2 33 34<br>eived Dav<br>top Bit  | 35 36 37<br>ta<br>Flow Co<br>NONE | 101234       | 567<br>10<br>0 Byte<br>Clear<br>Open<br>Close   | ×<br>(s)      |
| S232<br>end<br>00 31 32 33 34 3<br>Data Length<br>Save<br>COM Port Baudr<br>COM1 ▼ 19200<br>HL The COM PORT     | 5 36 37  <br>8<br>Load<br>ate     | 01234567        | Receive                                               | 12 33 34<br>eived Dar<br>top Bit | 35 36 37<br>ta<br>Flow Co<br>NONE | 1012343<br>e | 567<br>(10)<br>0 Byte<br>Clear<br>Open<br>Close | ×<br>(s)      |
| S232<br>end<br>10 31 32 33 34 3<br>)ata Length<br>Save<br>COM Port Baudr<br>COM 1 V [19200]<br>)H1 The COM port | 5 36 37  <br>8<br>Load<br>ate<br> | 01234567        | Receive                                               | 12 33 34<br>eived Dan<br>top Bit | 35 36 37<br>ta<br>Flow Co<br>NONE | 1012341      | 567<br>10<br>0 Byte<br>Clear<br>Open<br>Close   | ×<br>(s)      |

Figure 2-7 successful data transmission

- (9) Click the [Send data] on the LAN part
- 0 Check the data have been shown from the step 9

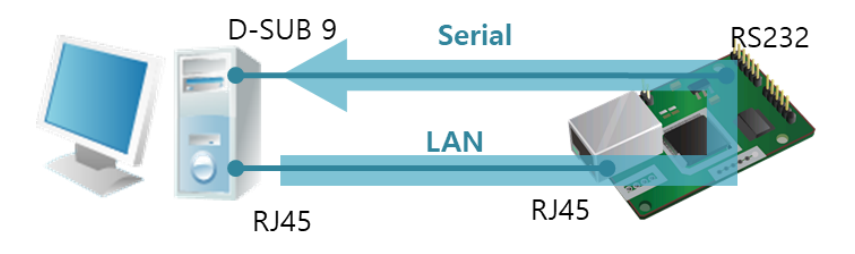

Figure 2-8 LAN  $\rightarrow$  RS232

- 1 Press the [Send data] on the RS232 part
- 1 Check the data have been received from the step 1

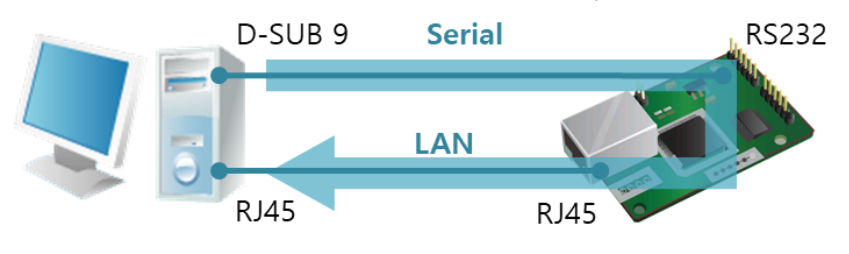

Figure 2-9 RS232  $\rightarrow$  LAN

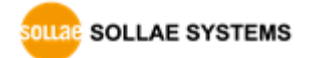

## 3 Configuration

## 3.1 Configuration with ezManager

| ezTCP Manager v3.3D (2018/11/27)      Advanced Menu Tools |                                                                                                    | - | × |
|-----------------------------------------------------------|----------------------------------------------------------------------------------------------------|---|---|
| Search ezTCP                                              |                                                                                                    |   |   |
| MAC IP Serial                                             | Network Serial Port Option                                                                                                    |   |   |
| MAC Address 00 30 f9 00 00 01 Read                        | Product                                                                                                    |   |   |
| Search Results                                            | Network                                                                                                    |   |   |
| View MAC Address                                          | IPv4         Local IP Address         Subnet Mask         Obtain an IP Automatically(IPHOP)         Obtain an IP Automatically(IPHOPE)         PPOE Password         Cateway IP Address         Obtain an IP Automatically(IPHOPE)         PPOE Password         Obtain an IP Automatically(IPHOPE)         PPOE Password         Obtain An IP From The First Received Packet         IPv6         Use static IP address         DNS IP Address         Gateway IP Address         DNS IP Address         DNS IP Address         DNS IP Address         DNS IP Address |   |   |
| Search All                                                | Write Status Simple Test                                                                                                    |   |   |

Figure 3-1 initial appearance of ezManager

#### 3.1.1 Configuration via LAN

• Checklists

Make sure the connection between your PC and CSE-M73A. If they are the same network, [MAC Address search] button can be used. If they aren't, only [IP Address search] is allowed to use.

#### • Procedures

| 1. Searching  | Use [Search All] or [Read] button on ezManager        |
|---------------|-------------------------------------------------------|
| $\overline{}$ |                                                       |
| 2. Selecting  | Select a MAC Address which you want to set parameters |
| $\overline{}$ |                                                       |
| 3. Setting    | Set the values of the parameters properly             |
| $\checkmark$  |                                                       |
| 4. Writing    | Store the setting with [Write] button                 |

Figure 3-2 procedures for configuration via LAN

#### 3.1.2 Configuration via Serial

#### • Checklists

Make sure the connection between your PC and CSE-M73A using RS232 cross cable. To use this, CSE-M73A has to be operating in the [Serial Configuration] mode. By connecting the ISP jumper less than 1 second, you can enter the mode. After then, read the setting via [Serial] tab on ezManager.

#### • Procedures

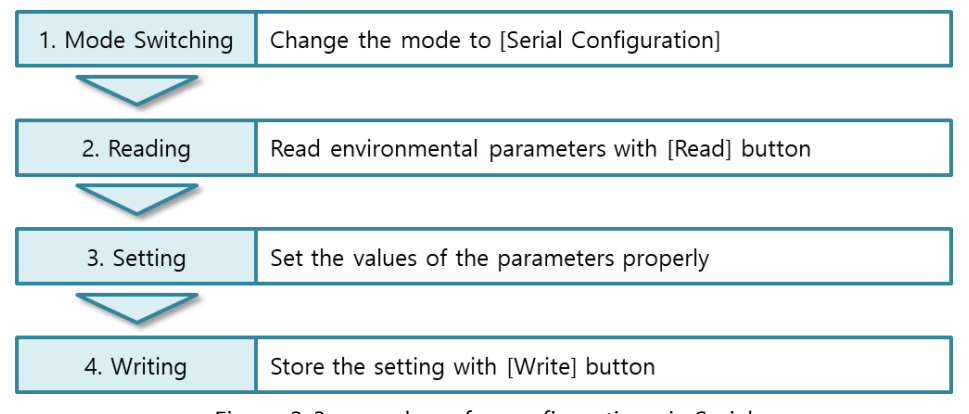

Figure 3-3 procedures for configuration via Serial

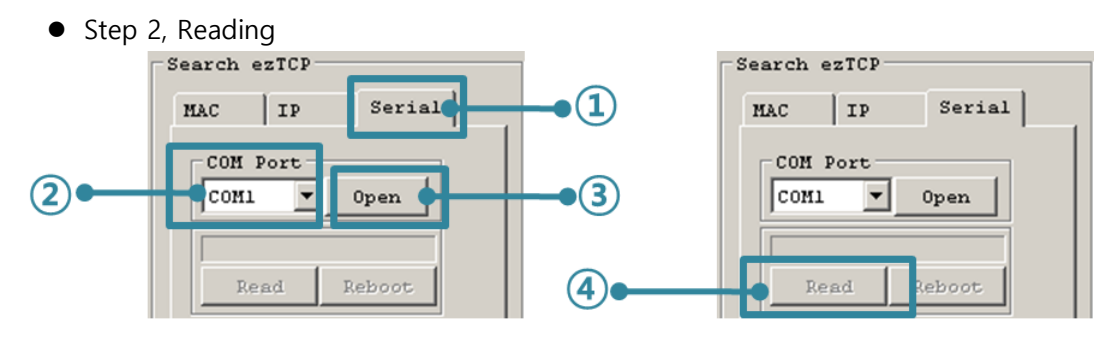

Figure 3-4 reading procedure via serial

- 1 Choose the [Serial] tab
- ② Select the COM port which the M73A is connected with
- ③ Open the COM port with the [Open] button
- ④ Load the setting with [Read] button
- If you want to know more specific manners of setting, please refer to "ezManager Users' Manual" document.

OLLAE SYSTEMS

## 3.2 AT command

In the AT command mode, you can change some parameters through the serial port.

• Checklists

Make sure the connection between your PC and CSE-M73A using RS232 cross cable. To use this, CSE-M73A has to be set to [AT command] mode as its communication mode. This can be configured by ezManager.

| TCP/IP                 |  |
|------------------------|--|
| Communication Mode     |  |
| ATC - AT Command       |  |
| Peer Address Peer Port |  |
| 0                      |  |
| Local Port             |  |
| 1470 TCP Server        |  |

Figure 3-5 setting the communication mode to the AT command

#### • Procedures

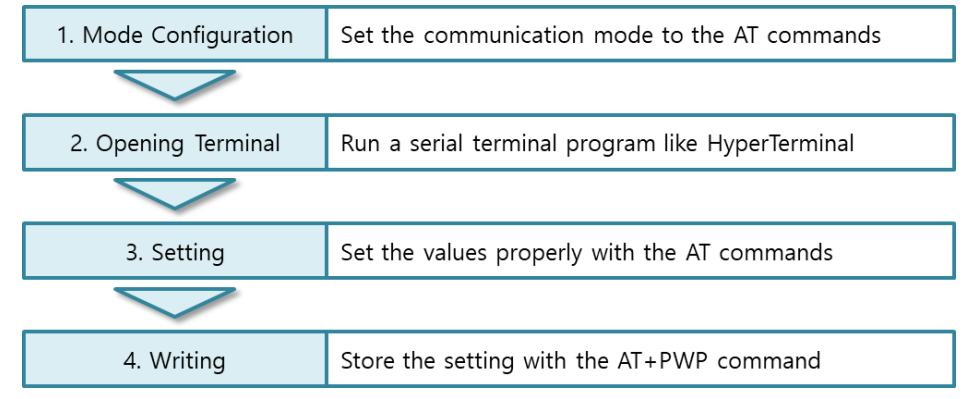

Figure 3-6 procedures for configuration with AT command

| Division                      | Available parameters                                     |
|-------------------------------|----------------------------------------------------------|
| ID Address related items      | Local IP Address, DHCP, PPPoE, Subnet Mask, Gateway IP   |
| IP Address related items      | Address, DNS IP Address, …                               |
| TCD composition related items | Local Port, Peer Address (IP Address or Host name), Peer |
| TCP connection related items  | Port, …                                                  |
| Option                        | ESC code sending option, timeout,                        |

Table 3-1 parameters which are available to change with AT command

#### *<sup>ce</sup>* Including above items, rest of parameters can be set by ezManager

## 4 **Operation Modes**

### 4.1 What is the Operation Mode?

Each of three operation mode of CSE-M73A is defined for specific purpose, and those are followed.

• Normal mode

This mode is for normal data communication and has 4 different connection modes. Configuring parameters is also available in this mode.

- Serial configuration mode This mode is for configuring environmental parameters through the RS232 port.
- ISP mode

This mode is for upgrading firmware. In addition, you can set environmental parameters even though the security options like password are activated by entering this mode.

### 4.2 How to enter each mode

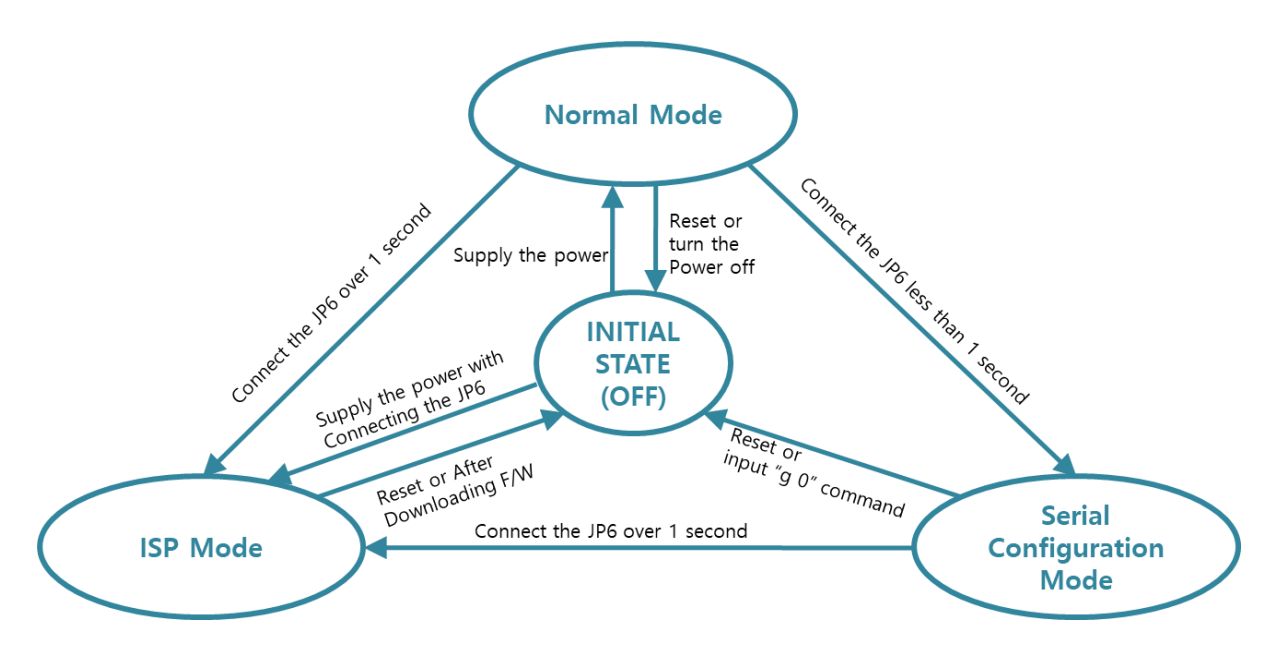

Figure 4-1 How to enter each mode

## 4.3 Comparison of each mode

| Table 4-1 | shows | summaries | of | each | mode |
|-----------|-------|-----------|----|------|------|
|           |       |           |    |      |      |

| Name                    | Entering                                                                                | Serial port         |
|-------------------------|-----------------------------------------------------------------------------------------|---------------------|
| Normal                  | Supply the power.                                                                       | Configured<br>value |
| Serial<br>Configuration | Connect the JP6 shortly between 10ms and 1s.                                            | 115200/N/8/1        |
| ISP                     | Supply the power with connecting the JP6 or connect the JP6 over 1 sec, in other modes. | 115200/N/8/1        |

Table 4-1 comparison of each mode

## 4.4 Normal Mode

In normal mode, there are four connection types to communication with a remote host.

- TCP Server
- TCP Client
- AT Command
- UDP

| Name       | Protocol | Connection | Modifying<br>software of<br>serial devices | Serial configuration | Topology |
|------------|----------|------------|--------------------------------------------|----------------------|----------|
| TCP Server |          | Passive    | -                                          | Unavailable          | 1:1      |
| TCP Client | TCP      | Active     | -                                          | Unavailable          | 1:1      |
| AT Command |          | Either     | Required                                   | Available            | 1:1      |
| UDP        | UDP      | -          | -                                          | Unavailable          | N:M      |

Table 4-2 comparison of four communication modes

TCP is a type of protocol, which has a process of connection. The connection has to be one to one. The part who tries to make the connection is called TCP Client, and the other part is TCP Server. On the other hand, UDP has no connection process. Because of this, each of them can be send and receive data from multiple hosts.

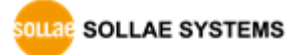

## 4.5 Serial Configuration Mode

This is a mode for setting environmental parameters through RS232 port. If you can't use the Ethernet, this mode is only way to configure the values. Once entering this mode, use the [Read] button on the [Serial] tab of ezManager.

### 4.6 ISP Mode

You can enter this mode by connecting the ISP jumper over 1 second. There are two special purposes in this mode.

#### 4.6.1 Upgrading Firmware

ISP mode is for upgrading firmware which is offered by us. The upgrade is implemented on Ethernet.

#### The details are followed in the "6.1 Upgrading Firmware".

#### 4.6.2 Revoking Serurity Options

CSE-M73A offers restriction methods for security like filtering password or MAC and IP address. In the ISP mode, you can revoke all of these. When you forgot the password, enter the ISP mode to solve the problem.

## **5** Communication Modes

### 5.1 TCP Server

In this mode, CSE-M73A functions as a TCP server. CSE-M73A listens to a TCP connection from remote host. Once a host tries to connect to CSE-M73A and the module responses that request. After the connection is established, CSE-M73A converts the raw data from the serial port to TCP/IP data and sends them to the network and vice versa.

#### 5.1.1 Key parameters

• Local Port

This is a server's port number which is used in the TCP connection.

• Event Byte

With setting event bytes, users can handle the serial data before a TCP connection is established.

| Value          | Description                                                      |  |
|----------------|------------------------------------------------------------------|--|
| 0              | CSE-M73A doesn't send the data                                   |  |
| Otherwise      | CSE-M73A sends the data right after a connection is established. |  |
| (512 or Under) | 512 or under bytes are strongly recommended.                     |  |

Table 5-1 Event Byte

• Timeout

If there is no transmission of data for amount of time which is set to this parameter, CSE-M73A tries to terminate established TCP connection.

• Notify IP Change

This function is for notifying information about changed IP address to a server. Not only the TCP/UDP protocol but Dynamic Domain Name Service (DDNS) can be used.

• Restriction of Access

Users can block TCP connections from unauthorized hosts by using this option. Both IP and MAC address are available.

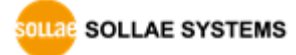

#### 5.1.2 Examples

• A situation that [Event Byte] is set to 0.

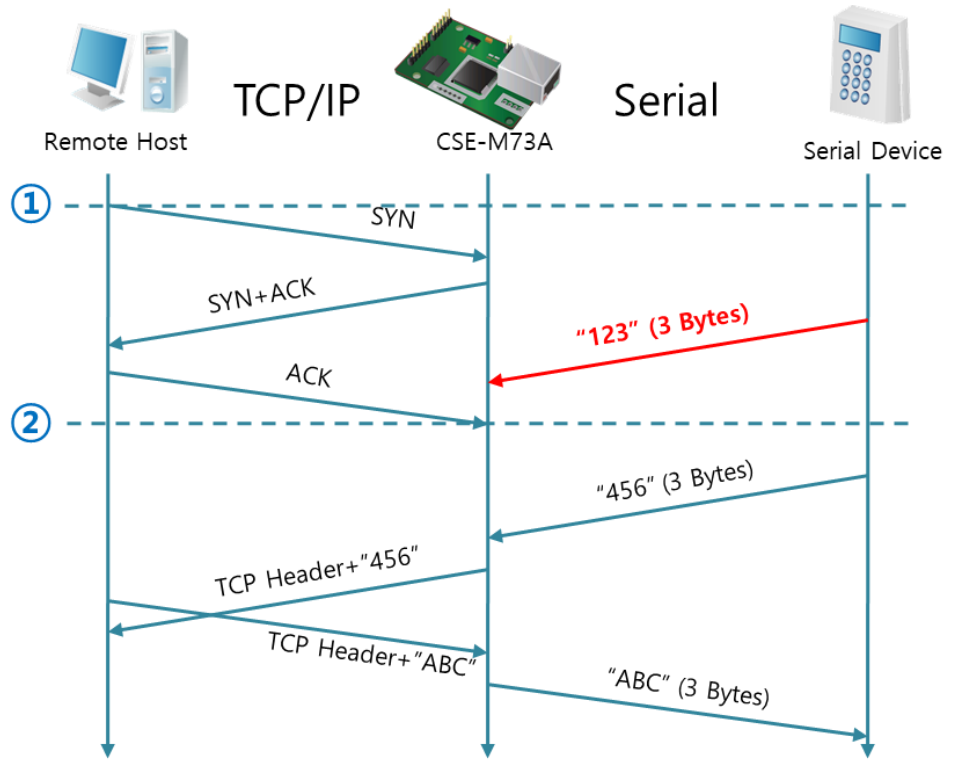

Figure 5-1 time chart for a situation that [Event Byte] is set to zero

| Points | States                                                  |  |
|--------|---------------------------------------------------------|--|
| 2      | CSE-M73A is listening to connection requests            |  |
| 1      | Remote host has sent a connection request (SYN) segment |  |
| ~      | Processes of the connection                             |  |
| 2      | The connection has been established                     |  |
| ~      | Data communication on both sides                        |  |

Table 5-2states of each point

Look at the blue arrow. The data "123" from the serial port had sent before the connection is established. In this case, the data wasn't sent because of the [Event Byte] is set to 0

SOLLAE SYSTEMS

• A situation that [Event Byte] is set to 1.

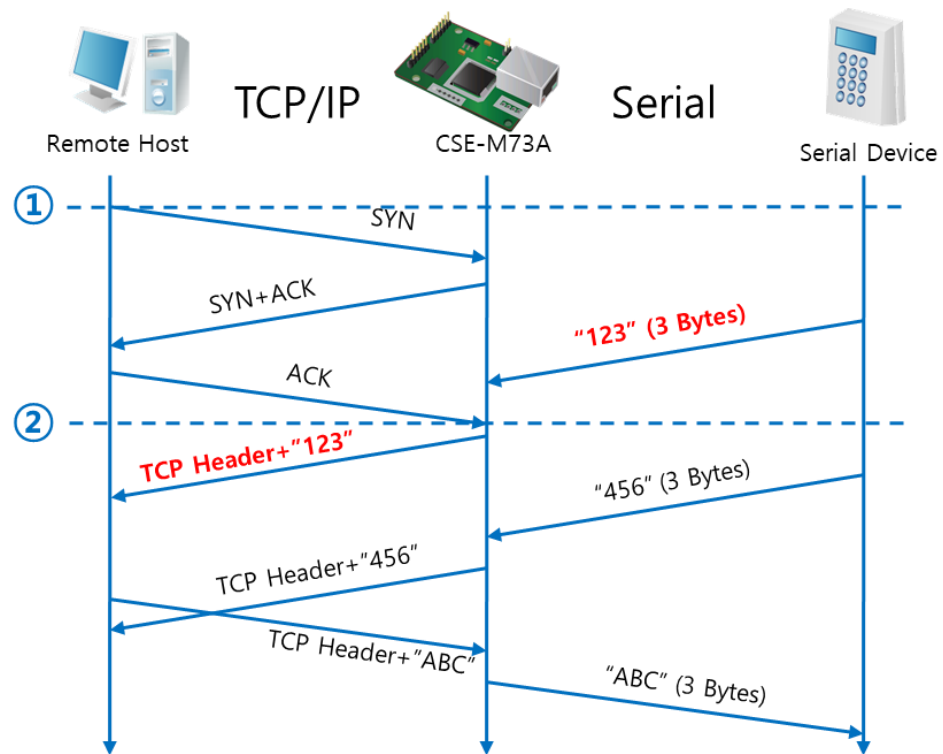

Figure 5-2 time chart for a situation that [Event Byte] is set to 1

| Points | States                                                  |  |
|--------|---------------------------------------------------------|--|
| ۲      | CSE-M73A is listening to connection requests            |  |
| 1      | Remote host has sent a connection request (SYN) segment |  |
| ~      | Processes of the connection                             |  |
| 2      | The connection has been established                     |  |
|        | The data "123" has been sent right after the end of     |  |
| 2      | connection processes                                    |  |

Table 5-3 states of each point

As you can see, the data "123" has been sent right after the connection is established because the value of [Event Byte] had been set to 1. If the value is not 0, the result is the same as above example.

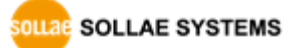

• A situation that [Timeout] is set to 5.

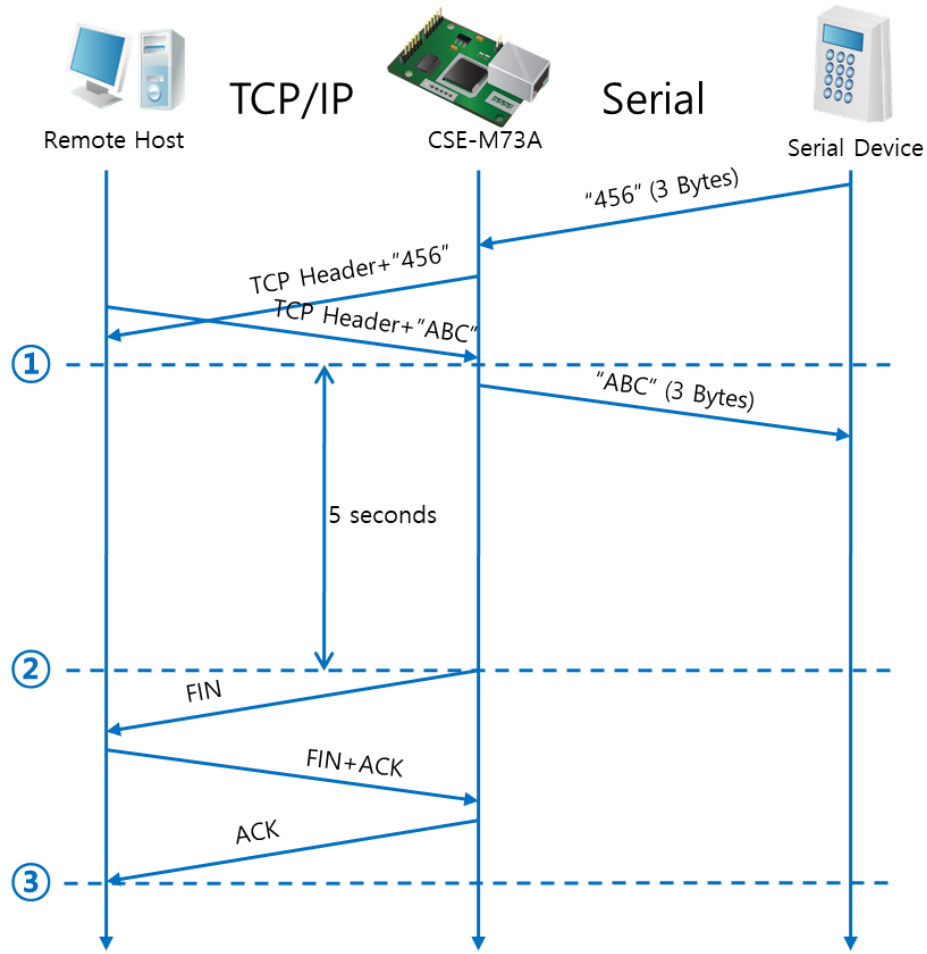

Figure 5-3 time chart for a situation that [Timeout] is set to 5

| Points | States                                                    |  |
|--------|-----------------------------------------------------------|--|
| ~      | Data communication on both sides                          |  |
| 1      | The last segment has been arrived at the CSE-M73A         |  |
| ~      | 5 seconds are passed with no data communication           |  |
| 2      | CSE-M73A has sent disconnection request (FIN) to a remote |  |
|        | host                                                      |  |
| ~      | Processes of the disconnection                            |  |
| 3      | The connection has been terminated                        |  |
| ~      | M73A is listening to connection requests                  |  |

Table 5-4 states of each point

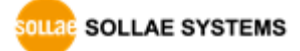

## 5.2 TCP Client

In this mode, CSE-M73A functions as a TCP client. CSE-M73A sends request segments to a remote host with information of [Peer Address] and [Peer Port]. Once a host is listening and works correctly, the connection will be established. After then, CSE-M73A converts the raw data from the serial port to TCP/IP data and sends them to the network and vice versa.

#### 5.2.1 Key parameters

• Peer Address

This item should be an address of a remote host who is listening TCP connections.

• Peer Port

[Peer Port] should be the port number which is designated by the remote host.

• Event Byte

CSE-M73A decides the time to send the connection request frame with this parameter.

| Value          | Description                                                  |  |  |
|----------------|--------------------------------------------------------------|--|--|
| 0              | CSE-M73A sends TCP connection request segment Right after it |  |  |
| 0              | boots up                                                     |  |  |
| Othermiter     | CSE-M73A sends the segment right after it received amount of |  |  |
| (E12 or under) | data which is set to the [Event Byte] from the serial port   |  |  |
| (STZ OF UNDER) | 512 or under bytes are strongly recommended.                 |  |  |

Table 5-5 the operation of Event Byte 1

In addition, users can handle the serial data before a TCP connection is established with this parameter.

| Value          | Description                                                      |  |
|----------------|------------------------------------------------------------------|--|
| 0              | CSE-M73A doesn't send the data                                   |  |
| Otherwise      | CSE-M73A sends the data right after a connection is established. |  |
| (512 or under) | 12 or under) 512 or under bytes are strongly recommended.        |  |

Table 5-6 the operation of Event Byte 2

• Timeout

If there is no transmission of data for amount of time which is set to this parameter, CSE-M73A tries to terminate established TCP connection.

• TCP Server

This check option enables the TCP server / client mode. In this mode, CSE-M73A can be operated as a TCP server or client without changing its setting.

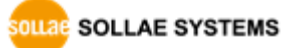

#### • DNS IP Address

[DNS IP Address] needs when you use host name instead of the IP address.

#### 5.2.2 Examples

• A situation that [Event Byte] is set to 0.

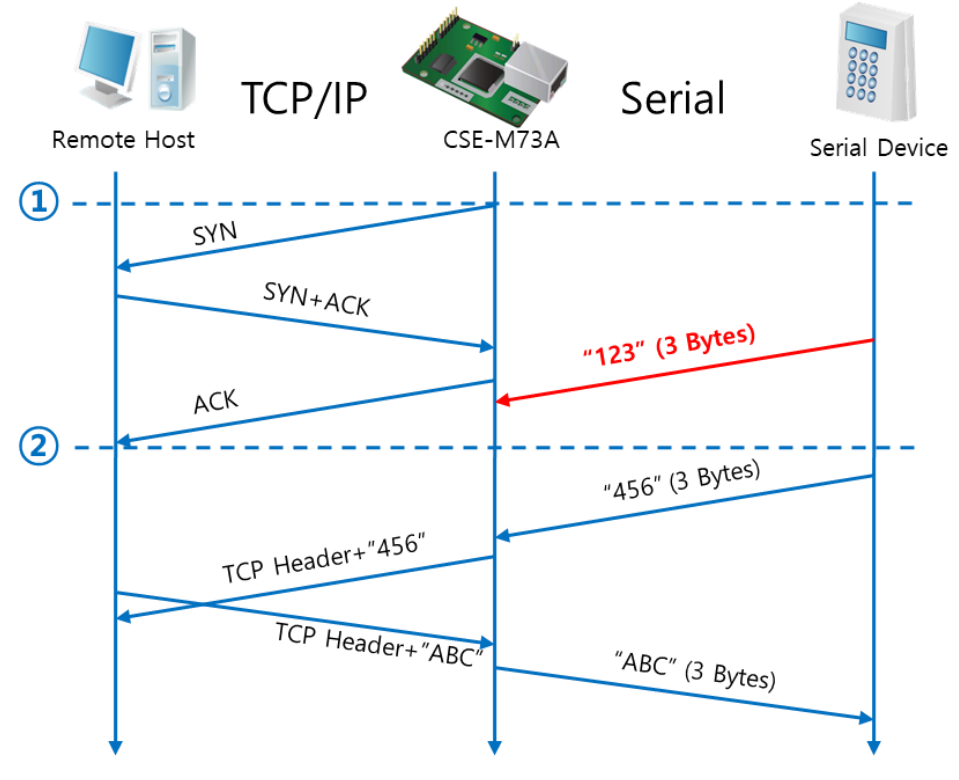

Figure 5-4 time chart for a situation that [Event Byte] is set to 0

| Points | States                                                       |
|--------|--------------------------------------------------------------|
| ~      | Before the power is supplied                                 |
| 1      | Sends TCP connection request segment right after it boots up |
| ~      | Processes of the disconnection                               |
| 2      | The connection has been established                          |
| ~      | Data communication on both sides                             |

Table 5-7 states of each point

Look at the blue arrow. The data "123" from the serial port had sent before the connection is established. In this case, the data wasn't sent because of the [Event Byte] is set to 0

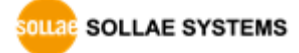

• A situation that [Event Byte] is set to 5.

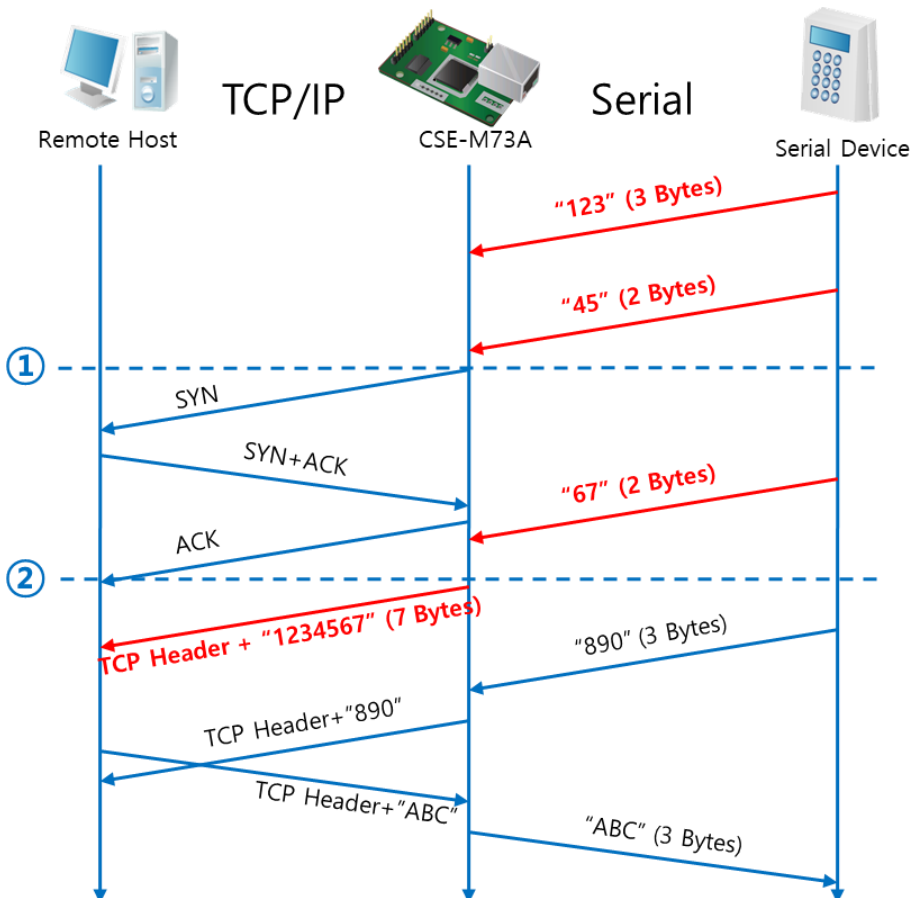

Figure 5-5 time chart for a situation that [Event Byte] is set to 5

| Points | States                                                           |
|--------|------------------------------------------------------------------|
| ~      | CSE-M73A has receives data from its serial port until the amount |
|        | of data is 5 bytes                                               |
| 1      | Sends connection request segment right after receiving 5 bytes.  |
| ~      | Processes of the TCP connection                                  |
| 2      | The connection has been established                              |
| ~      | The "1234567" is transmitted to the remote host                  |

Table 5-8 states of each point

As you can see in the figure 5-5, CSE-M73A sends request segment right after the serial data had been 5 bytes. Even though those are come before the connection is established, the data "123", "45" and "67" are transmitted to the remote host because of the [Event Byte] is set to 5.

SOLLAE SYSTEMS

• An activated [TCP Server] option

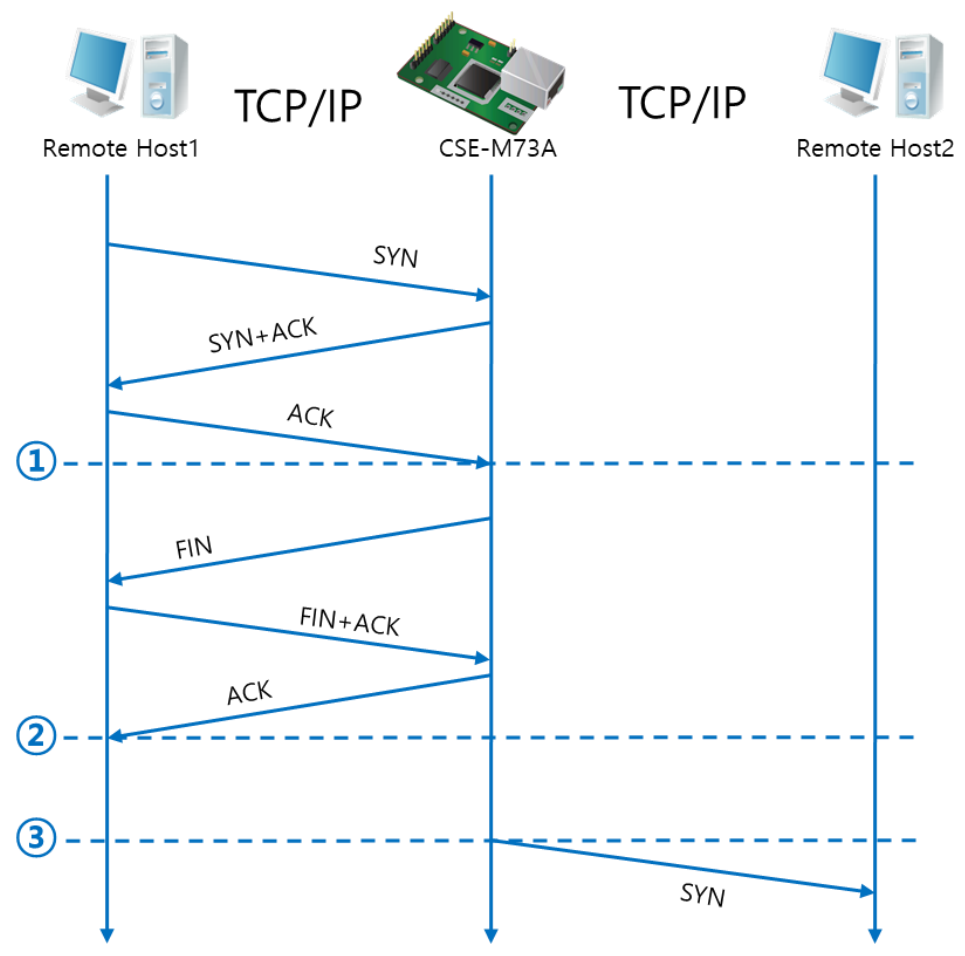

#### Figure 5-6 time chart for activating [TCP Server] option

| Points | States                                                 |
|--------|--------------------------------------------------------|
| ۲      | CSE-M73A is listening to connection requests           |
| 1      | The connection has been established                    |
| ۲      | CSE-M73A is on line and processes of the disconnection |
| 2      | The connection has been terminated                     |
| ۲      | Both sides are offline                                 |
| 3      | Sends TCP connection request segment                   |

#### Table 5-9 states of each point

The TCP Server / Client mode can be useful option by using [Event Byte] and [Timeout]. Note that only one TCP connection can be established at the same time, so users should consider setting [Timeout] properly.

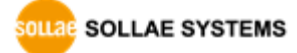

## 5.3 AT Command

AT command is a mode which users control CSE-M73A with AT command like controlling modem. In this mode, active and passive TCP connections are available. And users are allowed to configure some environmental parameters with extended commands.

#### 5.3.1 Key parameters

The configuration should be implemented via the serial port of CSE-M73A.

| Commands | Description      | Examples                   |
|----------|------------------|----------------------------|
| +PLIP    | Local IP Address | at+plip=10.1.0.1 <cr></cr> |
| +PLP     | Local Port       | at+plp=1470 <cr></cr>      |
| +PRIP    | Peer IP Address  | at+prip=10.1.0.2 <cr></cr> |
| +PRP     | Peer Port        | at+prp=1470 <cr></cr>      |
| +PDC     | DHCP             | at+pdc=1 (ON) <cr></cr>    |
| +PPE     | PPPoE            | at+ppe=1 (ON) <cr></cr>    |
| +PTO     | Timeout          | at+pto=10 <cr></cr>        |
| +PWP     | Store setting    | at+pwp <cr></cr>           |

Table 5-10 some of extended commands for configuration

• Related items with IP Address and Local Port

Local port can be set as well as IP address related parameters like IP Address, Subnet Mask and Gateway IP Address.

• Peer Address / Peer Port

IP address and local port of a remote host are can be set.

- Type of assigning IP address: Manual, DHCP, PPPoE
   Not only manual setting, also automatic assigning protocol (DHCP, PPPoE) are available.
- Others

Some of options including [Timeout] can be configured in this mode.

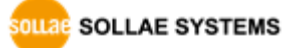

#### 5.3.2 Examples

• TCP Server – setting parameters and passive connection

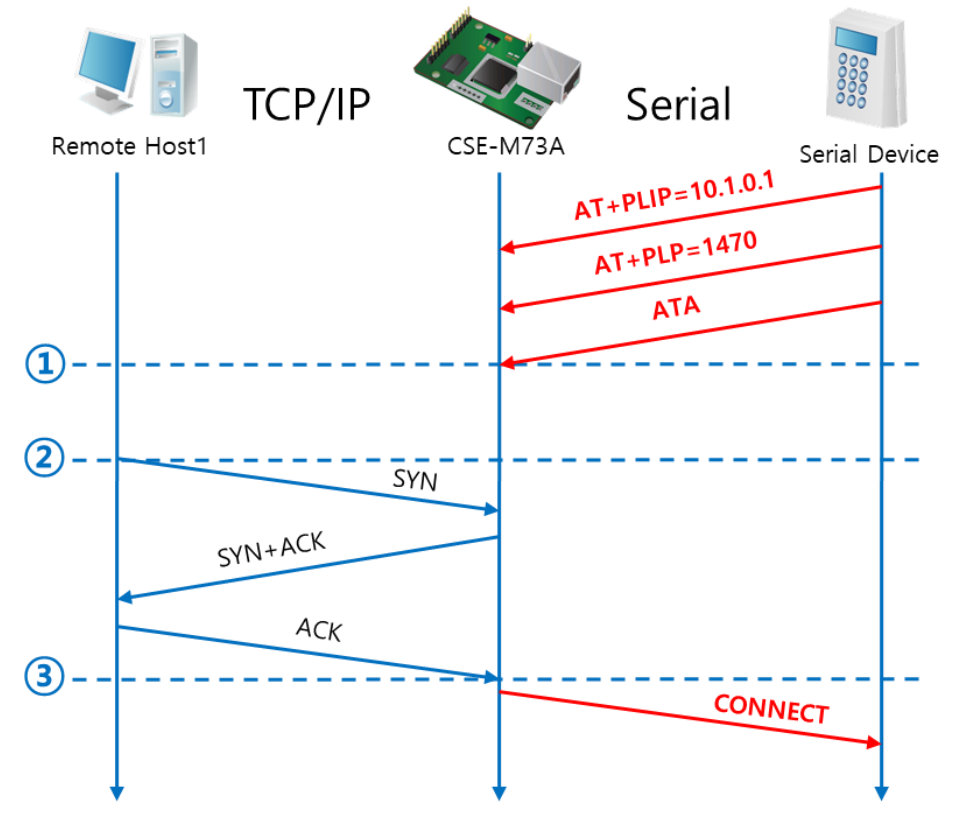

Figure 5-7 TCP passive connection

| Points | States                                                |  |
|--------|-------------------------------------------------------|--|
| ۲      | Set parameters in the AT command mode                 |  |
|        | CSE-M73A listens TCP connection requests with the ATA |  |
| (1)    | command                                               |  |
| 2      | CSE-M73A is listening TCP connection requests         |  |
| 2      | A remote host has sent SYN segment to M73A            |  |
| ~      | Processes of TCP connection                           |  |
| 3      | TCP connection has been established                   |  |
| ~      | CSE-M73A sends "CONNECT" message to the serial port   |  |

Table 5-11 states of each point

Most of the response messages from the serial port of CSE-M73A are omitted on above figure.

SOLLAE SYSTEMS

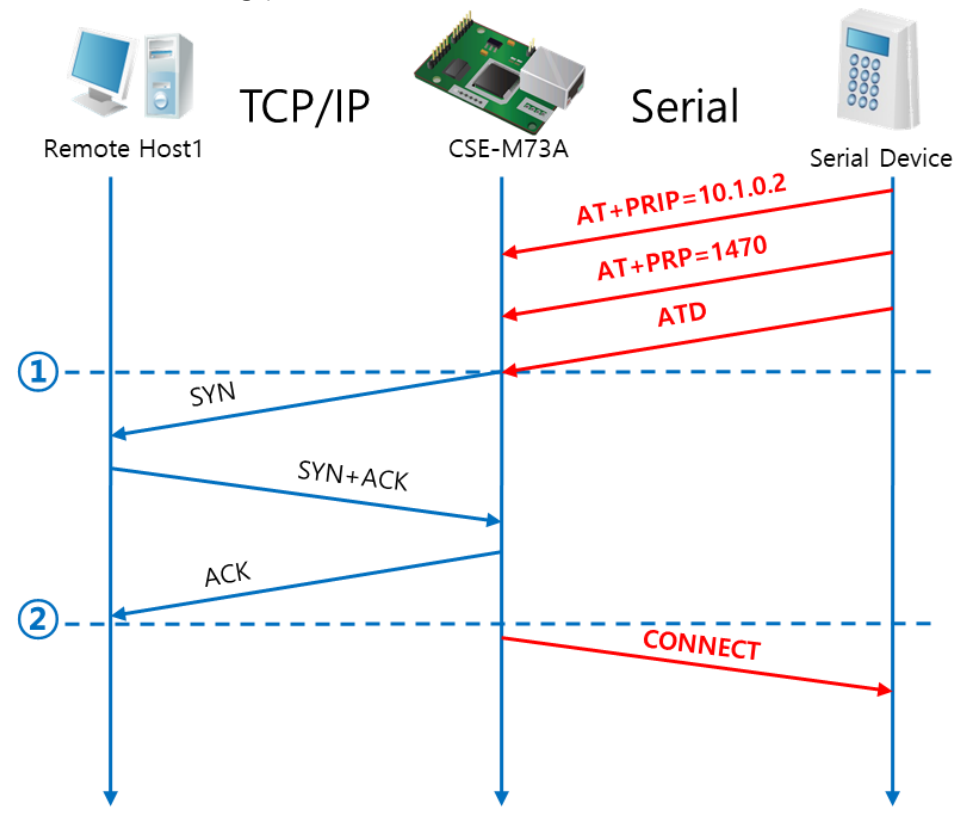

• TCP Client – setting parameters and active connection

Figure 5-8 TCP Active connection

| Points      | States                                               |  |
|-------------|------------------------------------------------------|--|
| ~           | Set parameters in the AT command mode                |  |
|             | CSE-M73A sends a TCP connection request with the ATD |  |
| <u>(1</u> ) | command                                              |  |
| ~           | Processes of TCP connection                          |  |
| 2           | TCP connection has been established                  |  |
| ~           | CSE-M73A sends "CONNECT" message to the serial port  |  |

Table 5-12 states of each point

SOLLAE SYSTEMS

- TCP/IP Serial Remote Host1 CSE-M73A Serial Device +++ +++ ΟΚ  $(\mathbf{1})$ ATH (2) FIN FIN+ACK ACK (3) NO CARRIER
- Termination of online status entering the AT command mode

Figure 5-9 Termination of online status

| Points | States                                              |  |  |  |  |  |
|--------|-----------------------------------------------------|--|--|--|--|--|
| ۲      | Keeps TCP connection                                |  |  |  |  |  |
|        | CSE-M73A enters the AT command mode with receiving  |  |  |  |  |  |
| (1)    | "+++"                                               |  |  |  |  |  |
| ~      | Keeps AC command mode                               |  |  |  |  |  |
| 2      | CSE-M73A terminates TCP connection with ATH command |  |  |  |  |  |
| ~      | Processes of TCP disconnection                      |  |  |  |  |  |
| 3      | TCP connection has been terminated                  |  |  |  |  |  |
| ~      | CSE-M73A sends "NO CARRIER" with disconnection      |  |  |  |  |  |

Table 5-13 states of each point

CSE-M73A changes the mode to AT command, when receiving "+++" and sending "OK" message. In this state, the communication with remote host is not possible because CSE-M73A processes only AT command. Whenever you want to go back to online state (TCP connection), use "ATO" command.

For more information about this, please refer to the "ATC-AT Command mode" document.

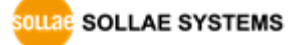

## 5.4 UDP

UDP has no processes of connection. In this mode, data is sent in block units. Therefore, data that comes through CSE-M73A's serial port must be classified in block units to send it elsewhere.

#### 5.4.1 Key parameters

• Block Size (Byte)

[Block Size (Byte)] means the size of a block in UDP mode. Its unit is byte. The size of bytes come into the serial port, CSE-M73A sends them as one block to the network. The maximum value could be 1460 bytes.

#### • Data Frame

[Data Frame] means the time for gathering data to make one block. Its unit is 10ms. If there are no transmission during the time which is set to this value, CSE-M73A sends gathered data in the buffer as one block to the network.

#### *The Please set this value to 11 or higher values for correct operation.*

#### Once one of the parameters is sufficient, the block size is decided as the condition.

#### • Dynamic update of Peer host

If users set the value of [Peer Address] and [Peer Port] to 0, [dynamic update of peer host] function is activated. By using this function, CSE-M73A can communicate to multiple hosts without additional setting.

OLLAE SYSTEMS

#### 5.4.2 Examples

• Block Size: 5 bytes / Data Frame: 1s (100 by 10ms)

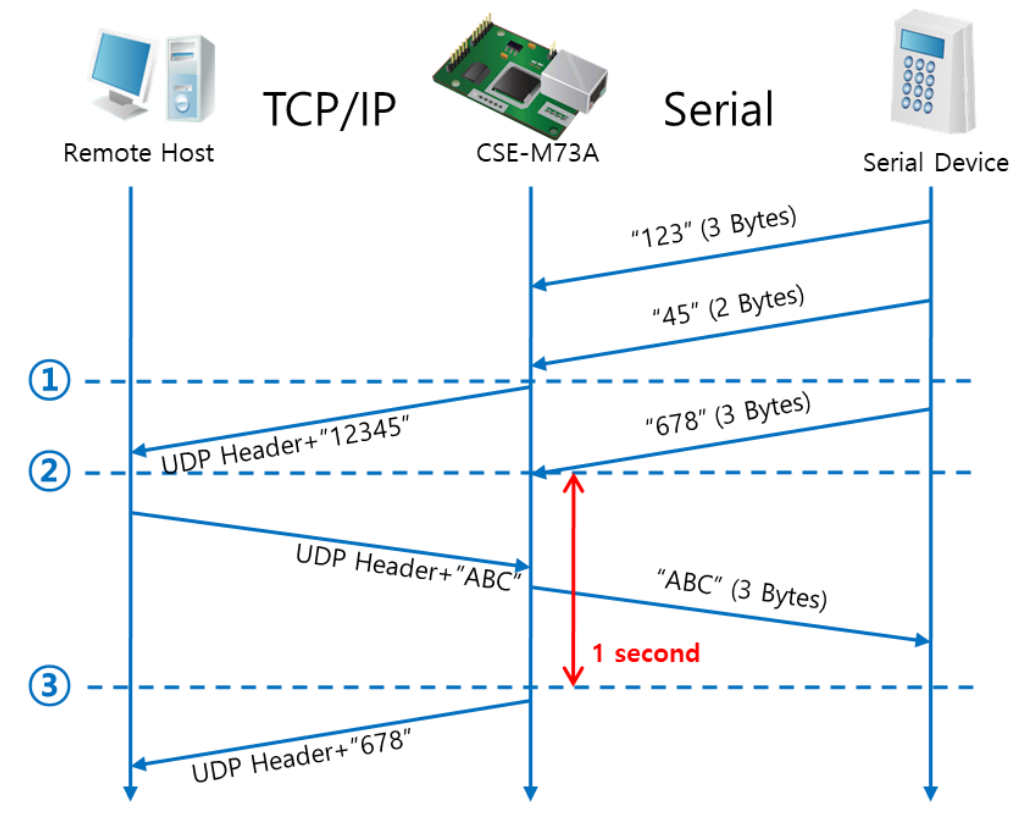

Figure 5-10 time chart for Block Size is 5 bytes, the data frame is 1s

| Points | States                                                  |  |  |  |
|--------|---------------------------------------------------------|--|--|--|
| ~      | CSE-M73A is receiving data from the serial port         |  |  |  |
|        | CSE-M73A Sends 5 bytes as one block based on the [Block |  |  |  |
| (1)    | Size]                                                   |  |  |  |
| ~      | Serial device sends data "678" to the CSE-M73A          |  |  |  |
| 2      | Data "678" has arrived                                  |  |  |  |
|        | CSE-M73A sends data from the remote host to the serial  |  |  |  |
| ~      | device                                                  |  |  |  |
| 3      | 1 second has passed                                     |  |  |  |
| ~      | CSE-M73A sends data "678" based on the [Data frame]     |  |  |  |

Table 5-14 states of each point

• Dynamic Update of Peer host

This is a function that CSE-M73A automatically sets its peer host with information of the last packet which is received from network. In the packet, the source address and port number are used.

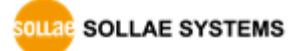

| Parameters   | Values   |
|--------------|----------|
| Peer Address | 0 (None) |
| Peer Port    | 0        |

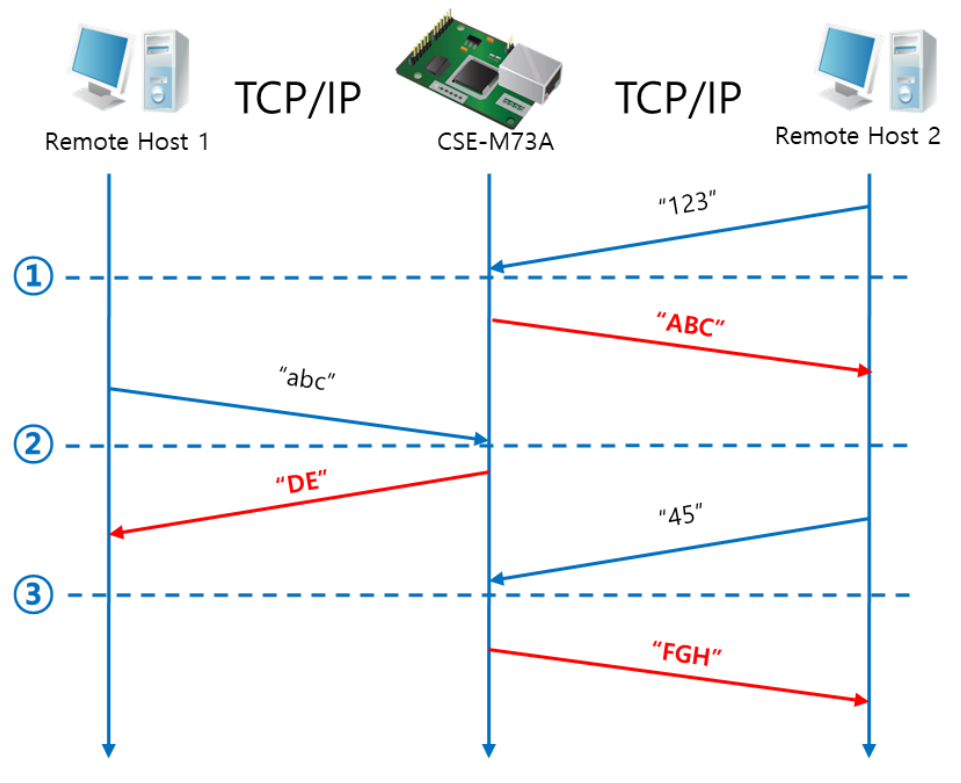

Table 5-15 setting for [dynamic update of peer host] function

Figure 5-11 time chart for [dynamic update of peer host]

| Points | States                                      |  |  |  |  |
|--------|---------------------------------------------|--|--|--|--|
| ~      | Remote host 2 sends data to CSE-M73A        |  |  |  |  |
| 1      | CSE-M73A sets host 2 to peer host           |  |  |  |  |
| ~      | Remote host 1 sends data to CSE-M73A        |  |  |  |  |
| 2      | CSE-M73A updates host 1 to peer host        |  |  |  |  |
| ~      | Remote host 2 sends data again to CSE-M73A  |  |  |  |  |
| 3      | CSE-M73A updates host 2 to peer host        |  |  |  |  |
| ~      | CSE-M73A can communicate with remote host 2 |  |  |  |  |

Table 5-16 states of each point

The data "ABC", "DE", "FGH" are from the serial port of CSE-M73A in the Fig 5-11.

SOLLAE SYSTEMS

## 6 System Management

## 6.1 Upgrading Firmware

#### 6.1.1 Firmware

Firmware is a type of software for operation of CSE-M73A. If there are needs for adding function or fixing bugs, the firmware is modified and released. We recommend that users keep use the latest released firmware.

#### 6.1.2 Processes

• Downloading the latest released firmware

Download the newest firmware file. We update our homepage when a new firmware is released. You can find it on our website.

- Entering ISP mode
   Enter ISP mode to download firmware file to CSE-M73A.
- Run a TFTP client and ready to send the F/W file

Run a TFTP client program. ezManager is equipped the client program. Click the [Change F/W / HTML] button.

|        | M Change F/W                                                                                   | × |
|--------|------------------------------------------------------------------------------------------------|---|
|        | Local IP Address 4<br>10 . 1 . 0 . 1<br>Change Firmware 3<br>C:\Users\roy\Destrop\M73_R21A.BIN |   |
|        | im ezTCP Manager v3.3D (2018/11/27)                                                            |   |
| 1      | Advanced Menu Tools                                                                            |   |
| (2)    | Change F/W                                                                                     |   |
| $\sim$ | Set Password                                                                                   |   |
|        | Factory Reset                                                                                  |   |
|        | Import Variables ad                                                                            |   |
|        | Export Variables                                                                               |   |
|        | Multi Write                                                                                    |   |
|        | Debugging Message                                                                              |   |
|        | Certificate                                                                                    |   |

Figure 6-1 running TFTP client

- 1) Click the [Advanced Menu].
- ② Click the [Change F/W] menu.

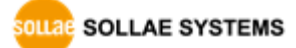

- ③ Select the [Change Firmware] radio button.
- ④ Input the IP address of CSE-M73A to the [Local IP Address] box.
- S Press the [Open Files] button and choose the firmware file.
- Checking firmware file and Sending

| M Change F/W                                                                                                 | ×                                                                                                    |   |
|----------------------------------------------------------------------------------------------------|----------------------------------------------------------------------------------------------------|---|
| Local IP Address  Change Firmware       10     1     0     1     Change HTML       Open Files     Send     2 |                                                                                                    |   |
| C: \Users\yoy\Desktop\M73_R21A.BIN                                                                           | nge F/W                                                                                                  | × |
|                                                                                                    | . 1 . 0 . 1         Change HTML           Open Files         Send           ers/yoy/Desktop/M73_R21A.BIN |   |
|                                                                                                    | ezTCP Manager v3.3D (2018/11/27) × Uploading firmware has been successfully completed.                   |   |
|                                                                                                    | ОК                                                                                                    |   |

Figure 6-2 sending firmware file

- 1 Check if the name and path of the firmware file are correct
- 2 Click the [Send] button
- ③ Confirm the completed message

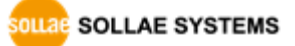

## 6.2 Status Monitoring

#### 6.2.1 Using TELNET

Once the [TELNET] option is activated, users can remotely log in to CSE-M73A. If a password is set, users should input the password.

#### Starting with firmware version 2.0A, you can login by entering "sollae" without setting a password.

After then, messages from CSE-M73A appear like Fig 6-3.

CSE-M73A Management Console v2.1A Sollae Systems password:|

#### Figure 6-3 log in to CSE-M73A on TELNET

Followed commands let users check each state.

| Command Option |        | Description                 | Usage             |
|----------------|--------|-----------------------------|-------------------|
|                | net    | Network Status              | lsh>st net        |
| st             | sio    | Serial Port Status          | lsh>st sio        |
|                | uptime | System Uptime               | lsh>st uptime     |
| sc [OP1][OP2]  |        | Session Control             | lsh>sc com1 close |
| sd             |        | Serial Data Capture         | lsh>sd 100        |
|                |        | Serial Data Capturing Stops | lsh>sd 1 close    |

Table 6-1 commands for checking states

#### • st net

"st net" command displays present network states of all sessions.

| lsh>st ne<br>proto na | et<br>ame loca  | al address                    | peer address                         | sendq    | state                          |
|-----------------------|-----------------|-------------------------------|--------------------------------------|----------|--------------------------------|
| TCP<br>TCP c<br>Ish>  | tty 1<br>com1 1 | 0.1.0.1(23)<br> 0.1.0.1(1470) | 10.6.0.50(12482)<br>10.6.0.50(12486) | 140<br>0 | ESTABL I SHED<br>ESTABL I SHED |

Figure 6-4 "st net command"

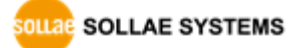

• st sio

"st sio" command displays the number of bytes for the serial port.

| lsh><br>port         | st sic<br>fmax | rbmax  | rxbuf  | txbuf  | rx_count | tx_count |
|----------------------|----------------|--------|--------|--------|----------|----------|
| com1<br>com2<br>Ish> | 0<br>0         | 0<br>0 | 0<br>0 | 0<br>0 | 0        | 0        |

#### Figure 6-5 "st sio" command

• st uptime

"st uptime" command shows amount of time since M73A boots up.

| lsh>st uptime  |        |
|----------------|--------|
| 00:02:24,79 up | O days |
| Ish>           |        |

Figure 6-6 "st uptime" command

SC

"sc" command is used when users close a session. [OP1] means the name of session,

and [OP2] should be "close".

```
|sh>sc com1 close
com1: closed
|sh≯
```

Figure 6-7 "sc" command

#### *The set of the "sc" command you should use only small letters.*

• sd

"sd" command is for capturing serial data. [OP1] means name of the session, [OP2] means period, which has a 10ms unit, for the capture.

|sh>sd 1 100 com1 dump start com1 dump buffering time : 1000ms |sh>tx1 => 30 31 32 33 34 35 36 37 rx1 <= 30 31 32 33 34 35 36 37

| 01234567 | 01234567

Figure 6-8 "sd" command

SOLLAE SYSTEMS

#### 6.2.2 Using ezManager

Status of CSE-M73A can be monitored by [Status] button on ezManager. By using the [Refresh Every 1 Second] option in the status window, the status is automatically updated in every second.

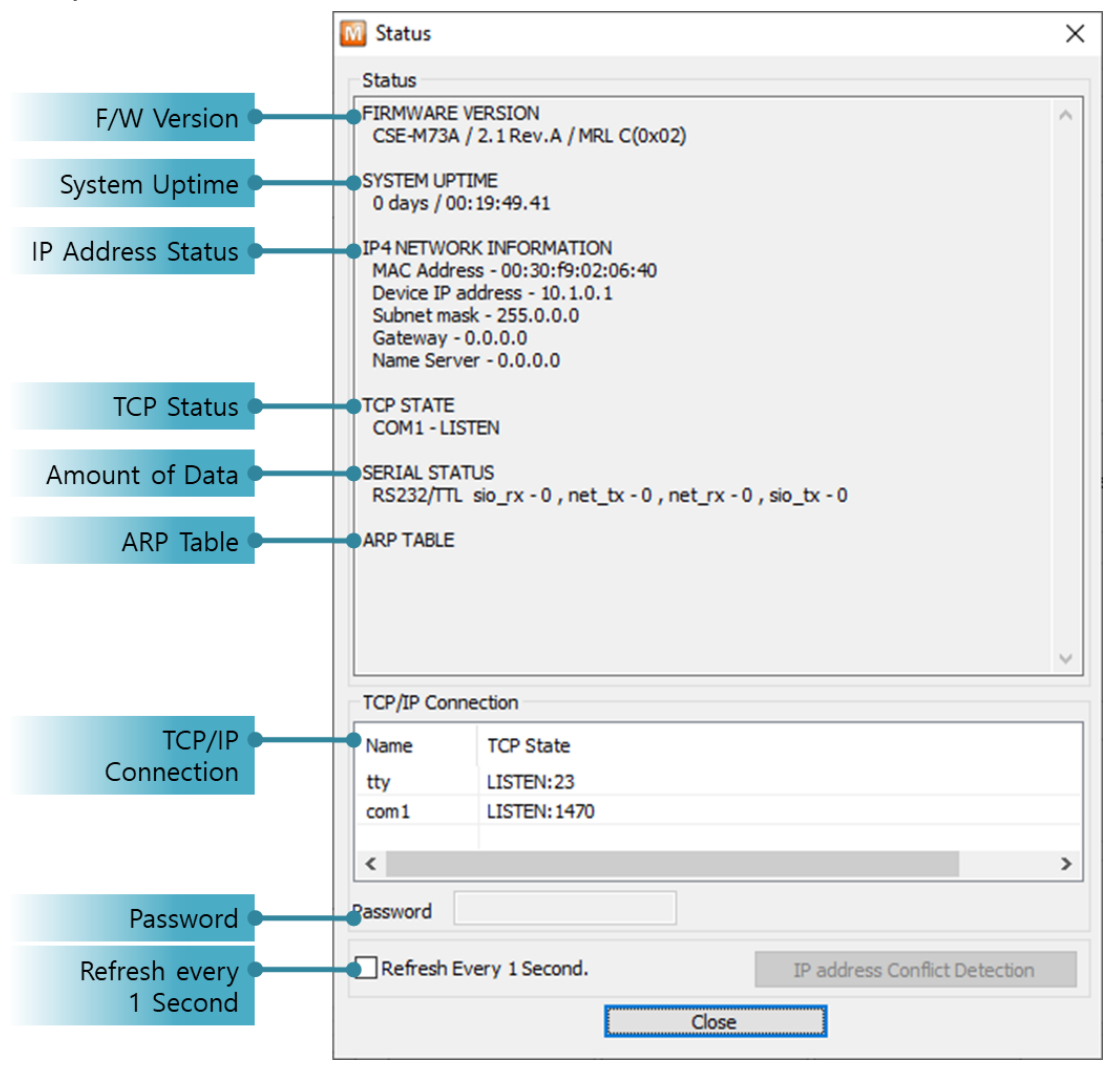

Figure 6-9 status window of ezManager

• FIRMWARE VERSION

The name of model name and the version of firmware are displayed here.

• SYSTEM UPTIME

Amount of time is displayed since CSE-M73A boots up.

• IP4 NETWORK INFORMATION

All information about related items with IP Address is shown here. It works even if the IP address is assigned from DHCP or PPPoE.

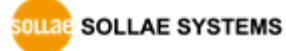

• TCP STATE

TCP status of each port is shown this section.

| Message     | Description                               |
|-------------|-------------------------------------------|
| LISTEN      | listening TCP connection                  |
| CLOSE       | TCP connection is closed                  |
| SYN_SENT    | Send "SYN" segment to make TCP connection |
| ESTABLISHED | When TCP connection is established        |
| N/A         | In UDP mode                               |

Table 6-2 TCP STATE

#### • SERIAL STATUS

Amount of data in every buffer is displayed. The unit is byte.

| Buffer | Description                                               |
|--------|-----------------------------------------------------------|
| sio_rx | The number of data which is received from the COM port    |
| net_tx | The number of data which is sent to the remote host       |
| net_rx | The number of data which is received from the remote host |
| sio_tx | The number of data which is sent to the COM port          |

Table 6-3 SERIAL STATUS

#### • ARP TABLE

This part shows ARP table on CSE-M73A. When TCP connection is established or UDP data communication is performed, the information of IP and MAC address is automatically stored in the ARP table. This information is held for 1 minute. When 50 seconds is passed, CSE-M73A starts broadcasting the ARP packet again. If there is no response until the time is 0, the information is removed. If there is response, the time is updated 60 seconds again.

• TCP/IP Connection

In this section, the same information with TCP STATE is displayed with IP address and port number. A difference is that users can terminate TCP connection. When right click on a session, a small pop-up window is created.

• Password

This text box is activated when CSE-M73A has a password. If users want to close TCP connection with right click of mouse on the session, this password has to be correctly filled.

• Refresh Every 1 Second.

If this option is checked, ezManager send query in every second.

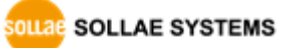

#### 6.2.3 Debugging Message

By using [Debugging] option, users can receive debugging messages from CSE-M73A on the network.

• Setting debugging option

| Network Serial Port Option                                                 | im ezTCP Manager v3.3D (2018/11/27)                                                                |
|----------------------------------------------------------------------------|----------------------------------------------------------------------------------------------------|
|                                                                            | Advanced Menu Tools                                                                                |
| Option  Telnet Send MAC Address Search SSL Multiple Connection SSH Comment | Change F/W<br>Set Password<br>Factory Reset<br>Import Variables<br>Export Variables<br>Multi Write |
|                                                                            | 2 Debugging Message                                                                                |
|                                                                            | Certificate                                                                                        |

Figure 6-10 setting debugging option

① Check the [Debugging Message] option and press the [Write] button.

② Click the [Debugging Message] on the [Advanced Menu]. And then, the debugging message window is shown on your screen like figure below.

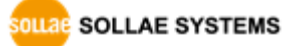

|                                        | 1 [10.6.1.50] Int                                     | el(R) 82574L Gigabit                                          | Network Conne                  | ection                     |                                      |   | , |
|----------------------------------------|-------------------------------------------------------|---------------------------------------------------------------|--------------------------------|----------------------------|--------------------------------------|---|---|
| Time<br>[16:18:43 872<br>[16:18:43 892 | MAC Address<br>. [00:30:F9:02:06<br>. [00:30:F9:02:06 | Debugging Message<br>ip: rcvd: 10.6.1.5<br>ip: rcvd: 10.6.1.5 | 0.50005 > 255<br>0.50005 > 255 | .255.255.25<br>.255.255.25 | 5.50005: UDP 52<br>5.50005: UDP 52 ( | 2 |   |
| Auto Scrol<br>COM1<br>MAC Address      | [ 00:30:F9:02:06:40                                   | Serial Port : (RS23)                                          | 2)19200-NONE-8                 | -1-NONE                    | (4)                                  |   | > |
| RX COUNI<br>TX                         | BUFFE: XON 0 0 0                                      | XOFF DROF<br>0 0 0                                            | 0                              |                            | 5                                    |   |   |
| SIO RX<br>RX OFFSET<br>RTS DTR 6       | HEX                                                   |                                                               | 7                              | ASCII                      | Log<br>Log Close                     |   |   |
| SIO TX<br>TX OFFSET<br>CTS DSR         | HEX                                                   |                                                               | 10                             | ><br>ASCII                 | Log<br>Log Close                     |   |   |
| 9                                      |                                                       |                                                               |                                | >                          | LI Auto Scroll                       |   |   |

Figure 6-11 debugging message window

- 1 Pull down menu for selecting a network adapter
- 2 Place for showing received debugging messages from CSE-M73A
- ③ Auto update to display the latest captured file on the screen of ②
- ④ MAC Address Information of a selected message
- (5) ~ (1) Unavailable
- (a) To start capturing debugging messages from CSE-M73A
- (b) To stop capturing debugging messages from CSE-M73A
- © Unavailable
- @ [Load Message] is for loading a debugging log file to display
- e Closing debugging message window
- If you have problems with communication or connection, it can be helpful for us that you capture the debugging messages and send us to the file.
- When you use [Debugging Message] function, it can cause network traffic because the messages are broadcasted to whole network. If you don't use it anymore, you should uncheck the function.

## 7 Additional Functions

### 7.1 Access Restriction

#### 7.1.1 Restriction of Access (ezTCP Firewall)

On the [Option] tab of ezManager, users can set restriction of access function with filtering MAC and IP address.

• Allowed MAC Address

If this option has a value of MAC address, the device which has the MAC address is only permitted to access.

• Allowed IP Address

This is for qualifying hosts with IP address or range of IP address. The range is defined by multiplying [IP address] and [Network Mask] in bit unit.

#### • Examples

| IP Address  | Network Mask    | Allowed IP Address Range  |
|-------------|-----------------|---------------------------|
| 10.1.0.1    | 255.0.0.0       | 10.1.0.1 ~ 10.255.255.254 |
| 10.1.0.1    | 255.255.255.0   | 10.1.0.1 ~ 10.1.0.254     |
| 192.168.1.4 | 255.255.255.255 | 192.168.1.4               |

Table 7-1 examples of defining allowed IP range

#### • Apply to ezManager

[Apply to ezManager] is for applying above two restrictions to ezManager functions like [Search], [Read], [Write] and etc.

#### 7.1.2 Setting Password

A password can be used for protecting CSE-M73A from TELNET login or changing environmental parameters by hosts which are not qualified. The maximum length is 8 bytes of Alphabet or number.

OLLAE SYSTEMS

When you want to revoke all of these restrictions, operate CSE-M73A as ISP mode. In the mode, all restrictions are removable and communication with ezManager is revoked.

## 7.2 Notify IP Change

CSE-M73A can be TCP server even though it assigned IP address automatically. Using [Notify IP Change] function, M73A sends its IP address with the host name to the designed server. There are 3 types- DDNS, TCP and UDP- for this service.

• Dynamic Domain Name Service (DDNS)

CSE-M73A supports DDNS service offered by DynDNS to manage its changed IP address as a host name. Because of this, you have to make an account and create host names on the website of DynDNS before use this.

 All about service usage of an account could be changed according to the policy of DynDNS.

#### *The second second seco*

| Notify IPv4 Change<br>Protocol (1) | Interval (2)      | Port      | Data Type       |        |
|------------------------------------|-------------------|-----------|-----------------|--------|
| DDNS(dyndns.org) ~                 | 40320 Minute(s)   | 0         | ASCII           | $\sim$ |
| DDNS ID 3                          | DDNS Password (4) | Host Name | e(dyndns) (5)   |        |
| account                            |                   | yourhost  | name.dyndns.org | 9      |

Figure 7-1 setting DDNS

- ① Select the [DDNS(dyndns.org)]
- 2 40,320 is a fixed value
- ③ Input the ID of DDNS account
- ④ Input the password of the account
- (5) Input a host name which you create on your account
- TCP/UDP

In case you have an own server and want to manage the information about changed IP addresses, you allowed used TCP/UDP for using this option. The [Data Type] can be selected as ASCII or hexadecimal, and the [Interval] is available on configuration.

*For more information about this, please refer to "Notify IP Change" document.* 

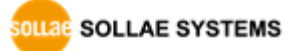

## 7.3 Sending MAC Address

[Sending MAC Address] is a function that CSE-M73A sends its MAC address to the remote host right after the connection is established. By using this function, a server can identify multiple devices with the information.

| Network Serial Port | Option 1                 |  |
|---------------------|--------------------------|--|
| Option              |                          |  |
| Telnet              | IPv4 Address Search      |  |
| Send MAC Add        | ress 2 Debugging Message |  |
| SSL                 | Multiple Connection      |  |
| SSH                 | Power Management         |  |

Figure 7-2 setting of Sending MAC Address function

- 1 Move to the [Option] tab.
- ② Check the [Send MAC Address] option.

## 7.4 TELNET COM port Control Option (RFC 2217)

This option is for sending and receiving serial port states between two devices. Users can send and receive control signals like RTS/CTS when the states are changed.

| twork Serial Port Option |                                    |
|--------------------------|------------------------------------|
| COM1                     |                                    |
| Serial Port              | TCP/IP                             |
| Serial Type TTL          | Communication Mode                 |
| RS-232 🗸 🗌               | T2S - TCP Server 🛛 🗸               |
| Baudrate                 | Peer Address                       |
| 19200 🗸                  |                                    |
| Parity                   | Peer Port Local Port               |
| NONE 🗸                   | 0 1470 TCP Server                  |
| Data Bits                | Event Byte Timeout                 |
| 8 ~                      | 0 0                                |
| Stop Bit                 | Data Frame                         |
| 1 bit 🗸 🗸                | Data Frame Interval(10ms)          |
| Flow Control             | 0                                  |
| NONE 🗸                   | Separator                          |
|                          | Separator Length Separator (HEX)   |
| TX Interval              | 0 0 00 00 00                       |
| 0                        | Separator Operation                |
|                          | Transmit Separators V              |
| Create an ezVSP Port     |                                    |
|                          | ✓ Telnet COM Port Control(RFC2217) |
|                          | Disable TCP Transmission Delay     |
|                          | SSL                                |

Figure 7-3 setting of TELNET COM Port Control option

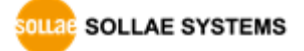

- 1 Move to the [Serial Port] tab.
- ② Check the [Telnet COM Port Control (RFC2217)] option.
- If you want details about the [TELNET COM port Control Option] and [Sending MAC Address], please refer to "Telnet COM Port Control Option" and "Sending MAC Address Function" documents.

## 7.5 Separator

Using this function, you can control the length of network packets by specific characters.

| Network Serial Port Option                                                                                            |                                                                                                    |
|----------------------------------------------------------------------------------------------------|----------------------------------------------------------------------------------------------------|
| COM1 (1)                                                                                                    |                                                                                                    |
| Serial Port<br>Serial Type TTL<br>RS-232 V<br>Baudrate<br>19200 V<br>Parity<br>NONE V<br>Data Bits<br>8 V<br>Stop Bit | TCP/IP         Communication Mode         T2S - TCP Server         Peer Address         Peer Port       Local Port         0       1470         Event Byte       Timeout         0       0         Data Frame                                                 |
| 1 bit<br>Flow Control<br>NONE<br>DTR/DSR<br>TX Interval<br>Create an ezVSP Port                                       | Data Frame Interval(10ms)         0         Separator         Separator Length         4       00         00       00         Separator Operation         Transmit Separators         Telnet COM Port Control(RFC2217)         Disable TCP Transmission Delay |

Figure 7-4 setting of separators

- 1 Move to the [Serial Port] tab.
- ② Set the separator.

| separator | options                                      |
|-----------|----------------------------------------------|
| Length    | select the length between 0 ~ 4 bytes        |
|           | Transmit Separators without additional bytes |
| Operation | Transmit Separators + 1 byte                 |
|           | Transmit Separators + 2 bytes                |

Table 7-2 separator

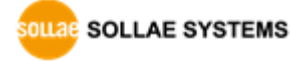

## 7.6 SSL (Secure Socket Layer)

Secure Socket Layer (SSL) is a security protocol over the Internet and widely used in many communication systems.

#### 7.6.1 How to use as a TCP client

Just check the option on ezManager.

|                  | ezTCP Manager v3.3D (2018/11/27)                                                                                                    | × |
|------------------|----------------------------------------------------------------------------------------------------|---|
| Send MAC Address | Debi Mult Pow If you enable the SSL option it can restrict some functions. Please refer to the prodcut manual for more detail information. Are you sure to use this option? |   |
|                  |                                                                                                    | _ |

Figure 7-5 activation of the SSL option

# For a set of the set of the se

#### 7.6.2 How to use as a TCP server

| o use SSL option as a TCP server, you should create a certification. |                                                     |  |  |  |
|----------------------------------------------------------------------|-----------------------------------------------------|--|--|--|
| 1. Activating                                                        | Check the [SSL] option on [Option] tab of ezManager |  |  |  |
| $\checkmark$                                                         |                                                     |  |  |  |
| 2. Logging on                                                        | Log on via TELNET                                   |  |  |  |
|                                                                      |                                                     |  |  |  |
| 3. Generating RSA KET                                                | Generate the KEY with "rsa keygen [Length]" command |  |  |  |
|                                                                      |                                                     |  |  |  |
| 4. Creating Certification                                            | Create the certification with "cert new" command    |  |  |  |
| $\checkmark$                                                         |                                                     |  |  |  |
| 4. Saving                                                            | Store the setting with "ssl save aa55cc33" command  |  |  |  |
|                                                                      | Figure 7-6 processes for SSH                        |  |  |  |

For the details about the SSL setting, please refer to "SSL Function Manual" document.

## 7.7 SSH (Secure Shell)

Secure Shell (SSH) is a kind of logging on system of Linux and UNIX, which is intensified for the security.

#### 7.7.1 How to use

Follow the below procedures

| Option<br>Te<br>Se<br>SS<br>SS<br>Comm | n<br>nd MAC Addr<br>L<br>H | ress | IPv4 ezTC Debu Multi Pow | P Ma | anager v3.3D (2018/11/27)<br>If you enable the SSH option it can restrict some functions.<br>Please refer to the prodcut manual for more detail<br>information.<br>Are you sure to use this option? | × |
|----------------------------------------|----------------------------|------|--------------------------|------|----------------------------------------------------------------------------------------------------|---|
|                                        |                            |      |                          |      | <u>Y</u> es <u>N</u> o                                                                                                    |   |

Figure 7-7 activation of the SSL option

[Multiple Connection], [SSH] and [TELNET COM Port Control] options are unavailable and only TCP server can be used while using [SSL] option.

| 1. Activating           | Check the [SSH] option on [Option] tab of ezManager |
|-------------------------|-----------------------------------------------------|
|                         |                                                     |
| 2. Logging on           | Log on via TELNET                                   |
| $\checkmark$            |                                                     |
| 3. Generating a RSA KET | Generate the KEY with "rsa keygen [Length]" command |
| $\checkmark$            |                                                     |
| 4. Generating a DSA KET | Generate the KEY with "dsa keygen" command          |
| $\checkmark$            |                                                     |
| 5. Creating an Account  | Create an ID/Password set with "ssh id" command     |
|                         |                                                     |
| 6. Saving               | Store the setting with "ssh save aa55cc33" command  |
|                         |                                                     |

Figure 7-8 processes for SSH

For the details about the SSH setting, please refer to "SSH Function Manual" document.

## 7.8 Multiple Connection

[Multiple Connection] is for receiving and monitoring a device to multiple hosts in the same time. The maximum session number is 8 for the [Multiple Connection].

#### 7.8.1 How to use

The option is available after activating the [Multiple Connection] on ezManager.

| Netwo            | k Serial P | Port | Option |                     |
|------------------|------------|------|--------|---------------------|
| Opt              | ion        |      |        |                     |
| ✓ Telnet         |            |      |        | IPv4 Address Search |
| Send MAC Address |            |      | SS     | Debugging Message   |
|                  |            |      |        | Multiple Connection |
|                  | SSH        |      |        | Power Management    |
| Con              | nment [    |      |        |                     |

Figure 7-9 activation of the [Multiple Connection]

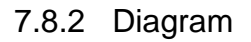

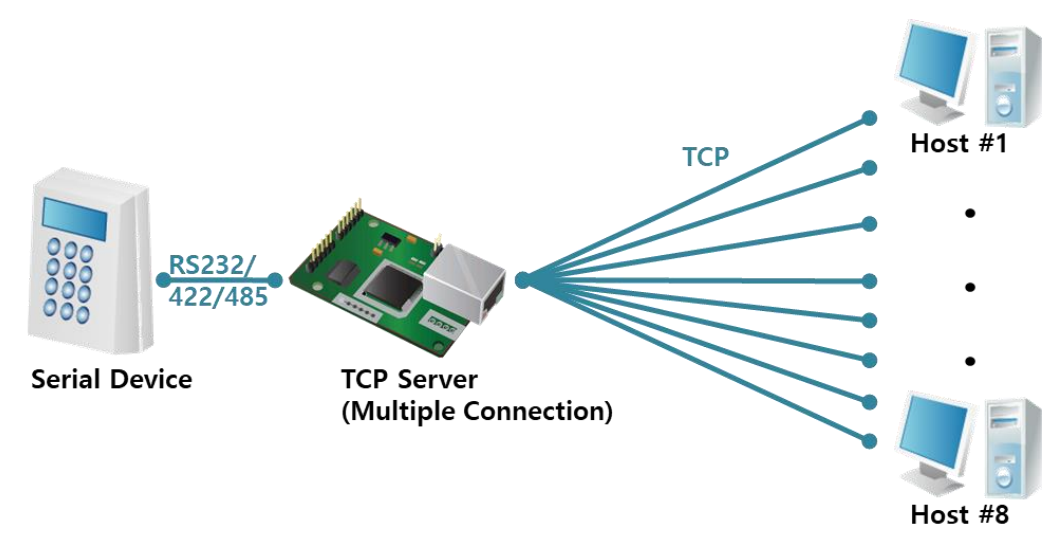

Figure 7-10 diagram for the [Multiple Connection]

- Data from each host are sent to the User's device via CSE-M73A
- Data from the User's device is sent to the all hosts(#1 ~ 8) via CSE-M73A

## 7.9 RS422, 485 and 3.3V Communication

For the RS422 or RS485 communication, you have to use JP4 and 5 of CSE-M73A. When using 3.3V level, JP3 can be used. To change another mode, the [Serial Type] option should be changed on ezManager.

| Network          | Serial Port                      | Option |                                                  |            |
|------------------|----------------------------------|--------|--------------------------------------------------|------------|
| COM              | 1                                |        |                                                  |            |
| -Ser<br>Ser<br>R | ial Port<br>rial Type<br>S-485 ~ | m.     | TCP/IP<br>Communication Mode<br>T2S - TCP Server | ~          |
| Ba<br>1<br>Pa    | udrate<br>9200 ~<br>rity         | ·]     | Peer Address<br>Peer Port                        | Local Port |

Figure 7-11 the [Serial Type] parameter

*• For reference, 3.3V communication is indicated as TTL in ezManager* 

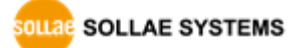

## 8 Self-Test in Trouble

When users are in trouble with CSE-M73A, make sure all the followed steps first.

## 8.1 Searching problem with ezManager

- Confirming types of configuration utility CSE-M73A can be configured by ezManager.
- Stopping Firewall operation
   Firewalls of personal computer or network block broadcast packets. Stop all the firewalls before searching CSE-M73A

### Most of vaccine programs have firewall functions so it can cause some trouble to search CSE-M73A. Stop these programs before the searching.

- Stable supply of the power
   Check if the power is supplied continually. If the power is constantly supplied, the red
   LED on the CSE-M73A's body will be ON.
- Connection with the network

Make sure that the network connection is fine including Ethernet cable. In this step, we recommend that users connect CSE-M73A with PC directly or in the same network hub.

• Checking options of restriction

In case that restriction of access is activated, the communication with ezManager can be impossible. When users are in this situation, make CSE-M73A operate in ISP mode.

### 8.2 Connection Problem over TCP/IP

• Checking parameters related with TCP/IP

When CSE-M73A has a private network IP address, personal computer's IP address has to be the same sub network. Check if the IP address and local port number are correct. In case of a fixed IP address, the subnet mask, gateway IP address and DNS IP address should be configured.

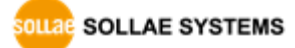

| TCP Server side                      | TCP Client side                            |
|--------------------------------------|--------------------------------------------|
| Local IP Address, Local Port, Subnet | Local IP Address, Peer Address, Peer Port, |
| Mask, Gateway IP Address, DNS IP     | Subnet Mask, Gateway IP Address, DNS IP    |
| Address, DDNS option                 | Address,                                   |

Table 8-1 major parameters related with TCP/IP

#### • PING Test

Confirm the connection over the network by PING test. If the CSE-M73A doesn't send any reply from the request, check the network environment.

• Firewall

In case the networks which need strong security, the access may be denied by their firewall. Under this circumstance, users should ask the person in charge of their network to release ports which will be used. (Ex: TCP 1470, UDP 50005)

• Operation Mode

TCP connection is not possible when CSE-M73A is operating in the ISP or Serial Configuration mode.

• Communication Mode

To make TCP connection, both a server and client should exist. If there are only servers or clients, TCP connection can't be established.

• ezTCP Firewall

When users set the ezTCP firewall with MAC and IP address, any hosts can't be reachable to it except for the hosts which have the allowed MAC and IP address. Inactivate the option or check the setting is correct.

• Checking the TCP status

TCP is a protocol connected one to one without multiple connection function. Because of this, if a device is on TCP connection, other requests are denied. If users are in this situation, check the network status by connecting on TELNET or using ezManager.

SOLLAE SYSTEMS

## 8.3 Data Communication Problem on the Serial

#### • Connection of Pins

Check if the connection of each pin is right. Using cables, users choose the right type of cable which is suitable for the device. Transmit Data (TXD) pin should be connected with Receive Data (RXD) pin. Look at the figure 8-1.

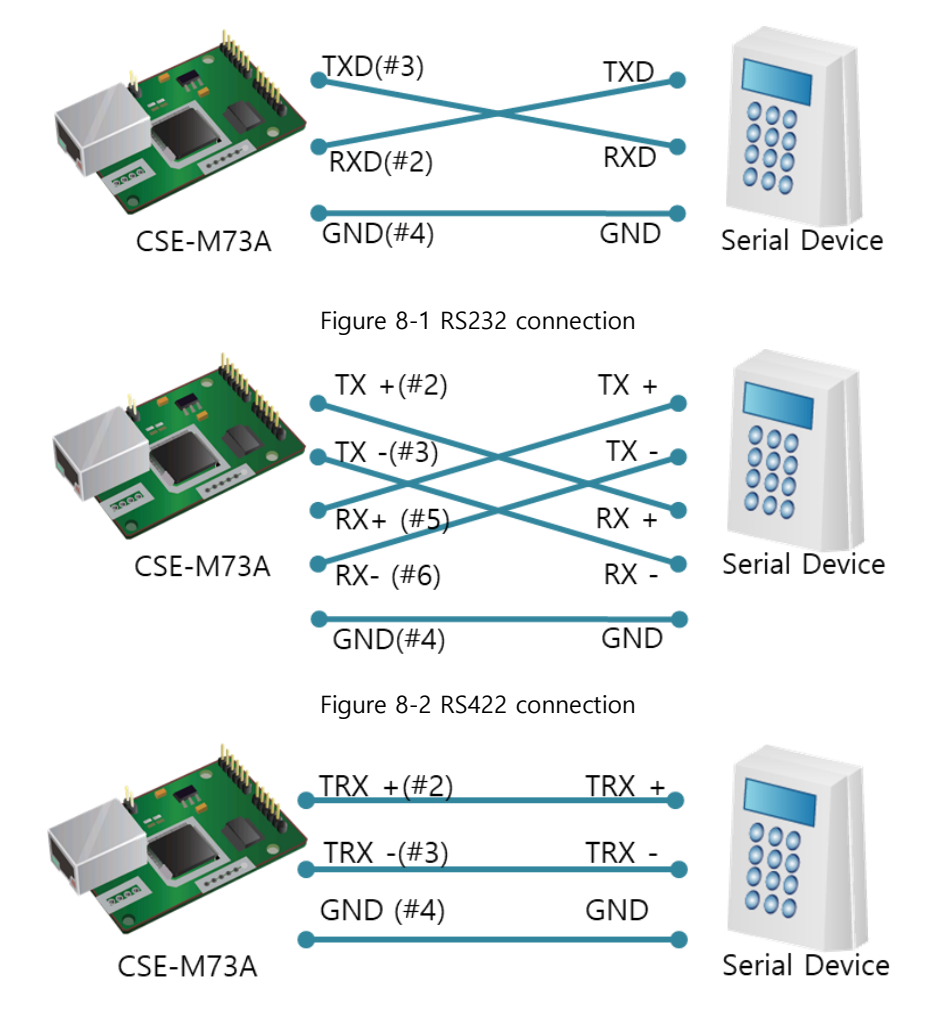

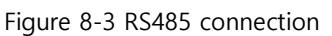

• Setting parameters

Check if all the serial port parameters like Baud Rate, Data bit, Stop bit and Parity are properly set.

*©* Contact us if you have any questions about above steps or our products.

SOLLAE SYSTEMS

## 9 Technical Support and Warranty

### 9.1 Technical Support

If you have any question regarding operation of the product, visit Customer Support FAQ corner and the message board on Sollae Systems' web site or send us an email at the following address:

- E-mail: <u>support@eztcp.com</u>
- Website: <u>https://www.eztcp.com/</u>

### 9.2 Warranty

#### 9.2.1 Refund

Upon the customer's request to refund the product within two weeks after purchase, Sollae Systems will refund the product.

#### 9.2.2 Free Repair Services

For product failures occurring within two years after purchase, Sollae Systems provides free repair services or exchange the product. However, if the product failure is due to user's fault, repair service fees will be charged or the product will be replaced at user's expense.

#### 9.2.3 Charged Repair Services

For product failures occurring after the warranty period (two years) or resulting from user's fault, repair service fees will be charged and the product will be replaced at user's expense.

OLLAE SYSTEMS

## **10** Precaution and Exemption from Liability

### **10.1 Precaution**

- Sollae Systems is not responsible for product failures occurring due to user's alternation of the product.
- Specifications of the product are subject to change without prior notice for performance improvement.
- Sollae Systems does not guarantee successful operation of the product if the product was used under conditions deviating from the product specifications.
- Reverse engineering of firmware and applications provided by Sollae Systems is prohibited.
- Use of firmware and applications provided by Sollae Systems for purposes other than those for which they were designed is prohibited.
- Do not use the product in an extremely cold or hot place or in a place where vibration is severe.
- Do not use the product in an environment in which humidity is high or a lot of oil exists.
- Do not use the product where there is caustic or combustible gas.
- Sollae Systems does not guarantee normal operation of the product under the conditions a lot of noise exists.
- Do not use the product for a purpose that requires exceptional quality and reliability relating to user's injuries or accidents aerospace, aviation, health care, nuclear power, transportation, and safety purposes.
- Sollae Systems is not responsible for any accident or damage occurring while using the product.

SOLLAE SYSTEMS

## **10.2 Exemption from Liability**

#### 10.2.1 English version

In no event shall Sollae Systems Co., Ltd. And its distributors be liable for any damages whatsoever (including, without limitation, damages for loss of profit, operating cost for commercial interruption, loss of information, or any other financial loss) from the use or inability to use the CSE-M73A even if Sollae Systems Co., Ltd. Or its distributors have been informed of such damages.

The CSE-M73A is not designed and not authorized for use in military applications, in nuclear applications, in airport applications or for use in applications involving explosives, or in medical applications, or for use in security alarm, or for use in a fire alarm, or in applications involving elevators, or in embedded applications in vehicles such as but not limited to cars, planes, trucks, boats, aircraft, helicopters, etc..

In the same way, the CSE-M73A is not designed, or intended, or authorized to test, develop, or be built into applications where failure could create a dangerous situation that may result in financial losses, damage to property, personal injury, or the death of people or animals. If you use the CSE-M73A voluntarily or involuntarily for such unauthorized applications, you agree to subtract Sollae Systems Co., Ltd. And its distributors from all liability for any claim for compensation.

Sollae Systems Co., Ltd. And its distributors entire liability and your exclusive remedy shall be Sollae Systems Co., Ltd. And its distributors option for the return of the price paid for, or replacement of the CSE-M73A.

Sollae Systems Co., Ltd. And its distributors disclaim all other warranties, either expressed or implied, including, but not limited to, the implied warranties of merchantability and fitness for a particular purpose, with respect to the CSE-M73A including accompanying written material, hardware and firmware.

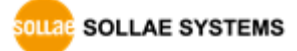

#### 10.2.2 French version

#### • Documentation

La documentation du boîtier CSE-M73A est conçue avec la plus grande attention. Tous les efforts ont été mis en œuvre pour éviter les anomalies. Toutefois, nous ne pouvons garantir que cette documentation soit à 100% exempt de toute erreur. Les informations présentes dans cette documentation sont données à titre indicatif. Les caractéristiques techniques peuvent changer à tout moment sans aucun préavis dans le but d'améliorer la qualité et les possibilités des produits.

#### • Copyright et appellations commerciales

Toutes les marques, les procédés, les références et les appellations commerciales des produits cités dans la documentation appartiennent à leur propriétaire et Fabricant respectif.

#### • Conditions d'utilisations et limite de responsabilité

En aucun cas Sollae Systems Co., Ltd. ou un de ses distributeurs ne pourra être tenu responsable de dommages quels qu'ils soient (intégrant, mais sans limitation, les dommages pour perte de bénéfice commercial, interruption d'exploitation commerciale, perte d'informations et de données à caractère commercial ou de toute autre perte financière) provenant de l'utilisation ou de l'incapacité à pouvoir utiliser le boîtier CSE-M73A, même si Sollae Systems Co., Ltd. ou un de ses distributeurs a été informé de la possibilité de tels dommages.

Le boîtier CSE-M73A est exclusivement prévu pour un usage en intérieur, dans un environnement sec, tempéré (+10 °C à +40°C) et non poussiéreux. Le boîtier CSE-M73A n'est pas prévu, ni autorisé pour être utilisé en extérieur, ni de façon embarquée dans des engins mobiles de quelque nature que ce soit (voiture, camion, train, avion, etc...), ni en milieu explosif, ni dans des enceintes nucléaires, ni dans des ascenseurs, ni dans des aéroports, ni dans des enceintes hospitaliers, ni pour des applications à caractère médical, ni dans des dispositifs de détection et d'alerte anti-intrusion, ni dans des dispositifs de détection et d'alerte anti-intrusion, ni dans des dispositifs de applications militaires.

De même, le boîtier CSE-M73A n'est pas conçu, ni destiné, ni autorisé pour expérimenter, développer ou être intégré au sein d'applications dans lesquelles une défaillance de celui-ci pourrait créer une situation dangereuse pouvant entraîner des pertes financières, des dégâts matériel, des blessures corporelles ou la mort de personnes ou d'animaux. Si vous

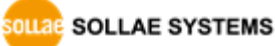

utilisez le boîtier CSE-M73A volontairement ou involontairement pour de telles applications non autorisées, vous vous engagez à soustraire Sollae Systems Co., Ltd. et ses distributeurs de toute responsabilité et de toute demande de dédommagement.

En cas de litige, l'entière responsabilité de Sollae Systems Co., Ltd. et de ses distributeurs vis-à-vis de votre recours durant la période de garantie se limitera exclusivement selon le choix de Sollae Systems Co., Ltd. et de ses distributeurs au remboursement de votre produit ou de sa réparation ou de son échange. Sollae Systems Co., Ltd. et ses distributeurs démentent toutes autres garanties, exprimées ou implicites.

Tous les boîtiers CSE-M73A sont testés avant expédition. Toute utilisation en dehors des spécifications et limites indiquées dans cette documentation ainsi que les court-circuit, les chocs, les utilisations non autorisées, pourront affecter la fiabilité, créer des dysfonctionnements et/ou la destruction du boîtier CSE-M73A sans que la responsabilité de Sollae Systems Co., Ltd. et de ses distributeurs ne puissent être mise en cause, ni que le boîtier CSE-M73A puisse être échangé au titre de la garantie.

#### • Rappel sur l'évacuation des équipements électroniques usagés

Le symbole de la poubelle barré présent sur le boîtier CSE-M73A indique que vous ne pouvez pas vous débarrasser de ce dernier de la même façon que vos déchets courants. Au contraire, vous êtes responsable de l'évacuation du boîtier CSE-M73A lorsqu'il arrive en fin de vie (ou qu'il est hors d'usage) et à cet effet, vous êtes tenu de le remettre à un point de collecte agréé pour le recyclage des équipements électriques et électroniques usagés. Le tri, l'évacuation et le recyclage séparés de vos équipements usagés permettent de préserver les ressources naturelles et de s'assurer que ces équipements sont recyclés dans le respect de la santé humaine et de l'environnement. Pour plus d'informations sur les lieux de collecte des équipements électroniques usagés, contacter votre mairie ou votre service local de traitement des déchets.

OLLAE SYSTEMS

# 11 History

| Date        | Version | Comments                                                        | Author  |
|-------------|---------|-----------------------------------------------------------------|---------|
| 2020.04.01. | 1.0     | ⊖ Created                                                       | Roy LEE |
| 2022.06.29. | 1.1     | $\bigcirc$ Correct errors on the table 1-5 about LED operations | Roy LEE |
| 2023.02.09. | 1.2     | ○ Removed the Related Materials chapter                         | Roy LEE |
|             |         | ○ Corrected some errors                                         |         |

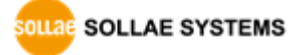